# MAM Web Access Client (Web Interface)

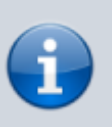

The information is relevant for Skylark SLNeo 2.6.63 software and higher.

The article describes functional features of the Skylark MAM Web Access client web-interface. Work with the interface requires preliminary configuration of the Web Access Server Part. The service is useful in case of working with a system other than Windows, not having a permanent workplace or connecting to the Skylark infrastructure remotely through the Internet.

| localhost ×                                                 |                   |                         |                      |                                          | 22 |
|-------------------------------------------------------------|-------------------|-------------------------|----------------------|------------------------------------------|----|
| $\leftrightarrow \rightarrow \mathbb{C}$ (i) localhost:7801 |                   |                         |                      | 國 ☆                                      | :  |
| Browse Upload                                               |                   |                         |                      | Refresh Tools                            |    |
| E- Storage                                                  | Select Ico        | ns 📄 Short              | Long                 | Metadata Video Preview Keyframes Jobs    |    |
| - ! HD CH BRANDING DEMO PRO                                 |                   |                         | Options -            | Robots 1 IN> 00:00:01:22 B> 00:00:01:    | 22 |
| — 1 На ОТК                                                  |                   |                         |                      |                                          |    |
| - 16_11_18                                                  | Media 4ch         | In Point<br>00:00:58:05 | Duration 00:00:58:05 |                                          |    |
| - 16_12_26                                                  | Robots 1 (Copy 1) | 00:00:27:00             | 00:00:27:00          |                                          |    |
| — 2 На описание                                             | url112            | ::                      | ::                   | Ska 🕕 kr                                 |    |
| – 7 Готово к Эфиру                                          | gar giristv       | ::                      | ::                   | Sky                                      |    |
| - Movies-temp                                               | gray              | ::                      | ::                   |                                          |    |
| Maria                                                       | SCTE IN-OUT       | 00:02:20:00             | 00:02:20:00          |                                          |    |
| - Movies-2-ready-meta                                       | Robots 1          | 00:00:27:00             | 00:00:27:00          |                                          |    |
| - New Folder                                                |                   |                         |                      | $\nabla = \overline{\nabla}$             | =  |
| ⊕-Splice_content                                            |                   |                         |                      | IN: 00:00:00:00 🔄 🖬 🔽 🖬 OUT: 00:00:27:00 |    |
| incoming                                                    |                   |                         |                      | 🔣 🖭 📘 💽 🖌 DUR: 00:00:27:00               |    |
| temp                                                        |                   |                         |                      |                                          |    |
| 🖶 images-design                                             |                   |                         |                      |                                          |    |
| -irrec 2017 01 27                                           | 4                 |                         | •                    | 4                                        |    |

# **List of Supported Functions**

- Viewing content of the server MAM database.
- Frame-by-frame viewing clips in the WebProxy quality.
- Viewing and editing metadata and key frames.
- Archiving and restoring assets in the media database.
- Import/export of materials through the web-browser.
- Managing playlists of broadcasting servers.
- Managing recording services.
- Exchanging messages via the Messenger service.

# Access to Web-Interface

To connect to the client web-interface, use the "IP\_ADDRESS:7701" address, where IP\_ADDRESS is the address of the server with launched MAM Web Access Server (mamproject.exe). Before version 2.4.129, access to the interface was implemented by the 7801 port.

If the information is specified correctly, the login interface will be displayed, allowing for entering the user account login and password (more details on configuring user accounts).

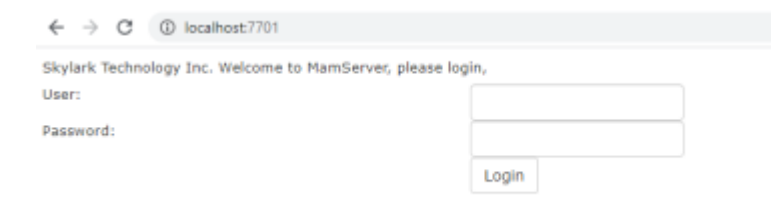

# Web Interface Description

The WebAccess web-interface contains several functional areas.

| Media Download Upload Cas                                                                                                    | tlists Reclists Jobs Messenger                                                                                                    |                                                                                                    |                                                                                                    | Refresh Fullscreen Tools demo                                                                                                    |
|----------------------------------------------------------------------------------------------------|----------------------------------------------------------------------------------------------------|----------------------------------------------------------------------------------------------------|----------------------------------------------------------------------------------------------------|----------------------------------------------------------------------------------------------------|
| Media1<br>- Bumpers<br>- Clips<br>- Clips<br>- Clips<br>- Clips<br>- Clips<br>- Live<br>- Live<br>- | Select         I cons         Sh           Media         In Point         Robots 6         00:00:00:00           Robots 5         00:00:00:00         Robots 3         00:00:00:00           Robots 3         00:00:00:00         Robots 3         00:00:00:00           Robots 4         00:00:00:00         Robots 3         00:00:00:00           Zenit-Portu-cut         00:00:00:00         Robots 1         00:00:00:00           Transportation HD         00:00:00:00         Robots 1         00:00:00:00           Robots 4         00:00:00:00         Sh KEO Promo         00:00:00:00 | rt E Long           Long         Type           00:00:27:00         Type           00:00:27:00         00:00:15:23           00:00:11:24         00:00:11:24           00:00:00:11:24         00:00:10:00           00:00:00:00:00         00:00:00:00           00:00:10:00:00         00:00:10:00           00:00:10:00:00         00:00:10:00           00:00:10:00:00         00:00:10:00           00:00:27:00         00:00:28:00           00:00:29:23         00:00:29:23 | S/Nome         S/Type           Sightal         Digital           Digital         Digital           Digital         Digital | Robots 6 IN> 00:00:05:23 B> 00:00:05<br>SkyLark<br>SkyLark<br>UN: 00:00:00:00                                                          |
| irrec_2020_06_11<br>testfolderNew Folder<br>Search                                                                                                    | Skylark Circles         00:00:00:00           Hockey         00:00:00:00           Rusland-video1         00:00:00:00           Hockey         00:00:00:00           Hockey         00:00:00:00                                                                                                    | 00:00:53:15<br>00:01:00:01<br>00:00:10:07<br>00:00:12:06                                                                                                    | Digital<br>Digital<br>Rusland-video1 Digital<br>Digital                                                                                                    | Clip User Orig HiRes Proxy Archive General<br>Description Creation Rights<br>ID Robots 6<br>Video Mode 1080x1920 @ 25.00<br>Channels 2 |
|                                                                                                    |                                                                                                    |                                                                                                    |                                                                                                    | In Point         00:00:00:00            Out Point         00:00:27:00            Duration         00:00:27:00            Purge Time    |

#### Area 1: Main Menu

The main menu allows switching the interface to implementing various tasks.

| Option     | Description                                                                     |
|------------|---------------------------------------------------------------------------------|
| Media      | Viewing materials in the media database.                                        |
| Download   | Downloading files.                                                              |
| Upload     | Uploading files.                                                                |
| Castlist   | Playlist control.                                                               |
| Reclist    | Rec-list control.                                                               |
| Jobs       | Viewing and managing the process of execution of import/export tasks.           |
| Messenger  | Exchanging messages.                                                            |
| Refresh    | Manually refresh data in the interface.                                         |
| Fullscreen | Hides the media browser (2 and 3 areas) for efficient usage of the screen area. |

| Option | Description                                |                         |
|--------|--------------------------------------------|-------------------------|
| Tools  | Control of Filemonitor displaying on the s | creen (4 and 5* are     |
|        | Open the user menu                         |                         |
|        | Refresh Fullscreen                         | Tools demo-             |
| Login  | IN> 00:00:00                               | Settings<br>Preferences |
|        |                                            | Logout                  |
|        |                                            | T                       |

#### **User Menu**

| Option   | Description                                                                                                    |
|----------|----------------------------------------------------------------------------------------------------|
|          | Open the window of user settings (connections to software modules, management of workspaces, changing the password). Availability of some functions depends on the authorization mode (Authentication Type) selected by the server administrator. The settings are described in details in the article MAM Web Access Server.<br>Edit User Settings |
| Settings | General Storages Broadcast Lists Record Lists<br>Messengers                                                                                                    |
|          | User: demo                                                                                                    |
|          | Password: Unchanged                                                                                                    |
|          | Workspaces:<br>Demo Workspace Add                                                                                                    |
|          | - Delete                                                                                                    |
|          | Save and exit Cancel                                                                                                    |

| Option      | Description                                                                                                    |
|-------------|----------------------------------------------------------------------------------------------------|
|             | Open the window for configuring the interface displaying. The window contains the following settings:<br>•                                                                                                    |
|             | Broadcast Lists - changing the order and titles of playlist columns, turning on/off control buttons, managing statuses.<br>•                                                                                                    |
|             | Record Lists - changing the order and titles of rec-list columns, turning on/off control buttons, managing statuses.<br>•                                                                                                    |
|             | Marker Displays - configuring the choice of services for viewing in the Displays mode.                                                                                                    |
| Preferences | Edit User Preferences                                                                                                    |
|             | Broadcast Lists Record Lists Marker Displays                                                                                                    |
|             | Column     Text     Up     NixType     Name       0     N     N     *     0     Cut     Cut     *       0     Group     Group     Group     Dawn     0     *     *       0     Status     Status     Dawn     0     *     *     *     *       0     Status     Status     Status     VHix     VHix     VHix     *       0     Player     Player     Status     Overlay     Overlay     Overlay       0     Date     Date     Status     Status     Status     *       0     Date     Date     Status     *     Ymat up     *       0     Wipu LR     Wipu LR     Wipu LR     Wipu LR     * |
|             | Button     Text     Up       Cuè     Ciè       Diay     Piay       Next     Next       Presze     Presze       Stop     Stop       Append     Append       Tuble     Tobale                                                                                                    |
|             | Sove and exit Cancel                                                                                                    |
| Loaout      | End the user session in the system.                                                                                                    |

### Area 2 - Media Browser (Folder Tree)

The area displays connected media databases and the folder tree.

New Folder

Rename

Move

Delete

Edit Permissions

The right click menu of the folder tree allows selecting the following functions:

| Option      | Description                                                                                                |
|-------------|----------------------------------------------------------------------------------------------------|
|             | Displays the summary information on the connected media database (only for the root folder)<br>Volume Info |
| Volume Info | video_path: Z:\media_db_1080i50_20180307_2392 total space: 3720 GB available space: 3658 GB Ok             |
| New Folder  | Creating a new folder inside the selected one.                                                             |

| Option           | Description                                                                                                   |
|------------------|----------------------------------------------------------------------------------------------------|
| Rename           | Rename the folder.                                                                                            |
| Move             | Move the folder.                                                                                              |
| Delete           | Delete the folder.                                                                                            |
| Edit Permissions | Setting access rights for the folder. More details on configuring access rights in the article Media Connect. |
|                  | Yes No                                                                                                    |

#### Area 3 - Media Browser (List of Files)

The area displays clips contained in the selected folder.

| Option  | Description                                                                                                    |
|---------|----------------------------------------------------------------------------------------------------|
| Select  | Activating the mode of group selection of clips without using the CTRL button. The function allows not using the left click + CTRL for selection. |
| lcons   | Activating the mode of displaying clips as tiles with large icons.                                                                                |
| Short   | Activating the table mode of displaying clips with small size icons. The table columns contain information on the material.                       |
| Long    | Activating the table mode of displaying clips with medium size icons. The table columns contain information on the material.                      |
| Options | Displays the context menu for the selected clip. Duplicates the right click functionality on the asset.                                           |

#### Area 4 - Filemonitor

The File Monitor window is functioning independently of SL NEO media servers record and playback channels and serves for viewing clips selected in the Media Browser window or playlist/rec-list lines directly in the browser window. Other than that, the File Monitor window allows marking the selected clip: re-designating IN/OUT points, cutting playlist lines, export of marked fragments to separate media files. Operating in File Monitor is independent from work of recording and playback channels of SL NEO servers and does not affect their performance.

#### Area 5 - Window of Metadata and Key Frames

The area allows viewing and editing the basic and extended metadata sets (fields are loaded from the connected XMP metadata schema) and key frames for the clip selected in the Filemonitor window.

# Area 6 - Interface for Downloading Files

| Deschool United                                                                                                    | Contrato - Realization - Datas - Maria                                                                                                    |                                                                                                    |                                                                                                    |                |                                                                |                                                                                                    |                                                                                                    | Refeate                                                                                                    | materia materia                                                                      |
|----------------------------------------------------------------------------------------------------|----------------------------------------------------------------------------------------------------|----------------------------------------------------------------------------------------------------|----------------------------------------------------------------------------------------------------|----------------|----------------------------------------------------------------|----------------------------------------------------------------------------------------------------|----------------------------------------------------------------------------------------------------|----------------------------------------------------------------------------------------------------|--------------------------------------------------------------------------------------|
| too Downlease Opinion                                                                                                    | Capitolis Naciolis Joss H                                                                                                    | ttot-spr                                                                                                    |                                                                                                    |                |                                                                |                                                                                                    | _                                                                                                    | Refer                                                                                                    | ruisorear itors                                                                      |
|                                                                                                    |                                                                                                    | Reset, Defaults                                                                                                    |                                                                                                    |                |                                                                |                                                                                                    | readons to                                                                                                    |                                                                                                    | N> 00.00.00 (23 🚺 H> 00.                                                             |
| townioad                                                                                                    | ж                                                                                                    |                                                                                                    |                                                                                                    |                |                                                                |                                                                                                    |                                                                                                    |                                                                                                    | 0                                                                                    |
| 100 %                                                                                                    |                                                                                                    | General Video                                                                                                    | Audio Prexy                                                                                                    | Captions Still | Graphics Animated Gr                                           | rephice                                                                                                    |                                                                                                    |                                                                                                    | 4                                                                                    |
| 100 %                                                                                                    |                                                                                                    |                                                                                                    |                                                                                                    |                |                                                                |                                                                                                    |                                                                                                    |                                                                                                    | 1-                                                                                   |
| obotx e                                                                                                    |                                                                                                    | Copy Mode:                                                                                                    | Remux Always                                                                                                    |                |                                                                | ~                                                                                                    |                                                                                                    |                                                                                                    |                                                                                      |
|                                                                                                    |                                                                                                    | D Proble Hay Trav                                                                                                    | miler Bate                                                                                                    |                |                                                                |                                                                                                    |                                                                                                    | SkyLa                                                                                                    | rk C                                                                                 |
|                                                                                                    |                                                                                                    | C D BAR AND A D                                                                                                    |                                                                                                    |                |                                                                |                                                                                                    |                                                                                                    | UnyLu                                                                                                    | -                                                                                    |
|                                                                                                    |                                                                                                    | Max Transfer Rate:                                                                                                    | 18                                                                                                    |                |                                                                | ÷                                                                                                    |                                                                                                    |                                                                                                    |                                                                                      |
|                                                                                                    |                                                                                                    |                                                                                                    |                                                                                                    |                |                                                                |                                                                                                    |                                                                                                    |                                                                                                    |                                                                                      |
|                                                                                                    |                                                                                                    |                                                                                                    |                                                                                                    |                |                                                                |                                                                                                    |                                                                                                    |                                                                                                    |                                                                                      |
|                                                                                                    |                                                                                                    |                                                                                                    |                                                                                                    |                |                                                                |                                                                                                    |                                                                                                    | -                                                                                                    |                                                                                      |
|                                                                                                    |                                                                                                    |                                                                                                    |                                                                                                    |                |                                                                |                                                                                                    |                                                                                                    | V                                                                                                    |                                                                                      |
|                                                                                                    |                                                                                                    |                                                                                                    |                                                                                                    |                |                                                                |                                                                                                    |                                                                                                    |                                                                                                    |                                                                                      |
|                                                                                                    |                                                                                                    |                                                                                                    |                                                                                                    |                |                                                                |                                                                                                    | 34:00:0                                                                                                    | 10-08-00                                                                                                    | GUT: 00:00:2                                                                         |
|                                                                                                    |                                                                                                    |                                                                                                    | -                                                                                                    |                |                                                                |                                                                                                    | 34: 90:0                                                                                                    |                                                                                                    |                                                                                      |
| ,                                                                                                    | ,<br>Belea                                                                                                    | 👔 Izona  🔛 Short                                                                                                    | iong                                                                                                    |                |                                                                | Opeans                                                                                                    | 34: 00:0                                                                                                    |                                                                                                    |                                                                                      |
| ٦                                                                                                    |                                                                                                    | 🖬 Izona 🔛 Short                                                                                                    | Long                                                                                                    |                |                                                                | Options                                                                                                    | 34: 90: 0                                                                                                    | Northernes                                                                                                    | 007:00-00-2<br>004:00:0                                                              |
| ٦<br>١<br>٣٥٩٣٥                                                                                                    | Select (                                                                                                    | 🖥 Izona 🛛 🔛 Short                                                                                                    | Long                                                                                                    | s. Type        | 1. N/Hares                                                     | Options                                                                                                    | 24:00.0<br>Hetadata                                                                                                    | Kaphamas                                                                                                    | Curt: 00-80-2                                                                        |
| ٦<br>١<br>                                                                                                    | Belefit                                                                                                    | Lons Short                                                                                                    | Long                                                                                                    | 2 Type         | % N/Haree                                                      | Options<br>5. S/Type<br>Total                                                                                                    | Hetadata<br>Clip Lis                                                                                                    | Kaphanea<br>Maria Maria<br>Kaphanea                                                                                                    | Curte con 20 2                                                                       |
| n<br>I<br>Natura<br>O                                                                                                    | Belett                                                                                                    | Icons     Short     Short     Solution     Solution     Solution     Solution                                                                                                    | Cong<br>Constitue<br>Constant on<br>Constant on<br>C                                                                                                    | %. Type        | 1. N/Haree                                                     | Options<br>To R/Type<br>Digital<br>Digital<br>Digital                                                                                                    | Hetadata<br>City UN<br>Cescription                                                                                                    | Kaphaneo<br>Chail a Mittae<br>Chail a Mittae                                                                                                    | Curt: 00-00-2<br>Curt: 00-00<br>Curt: 00-00<br>Curt: 00-00<br>Priory Justicion Canad |
| r<br>ngers<br>ng<br>ng                                                                                                    | Belefit                                                                                                    | Icons     Short     Short     Social     Social                                                                                                    | Long     Long     Devation     optics:     optics:     optics                                                                                                    | ъ. Туре        | > N/Name                                                       | Options<br>2. R/Type<br>Digital<br>Digital<br>Digital                                                                                                    | Petrolota<br>Petrolota                                                                                                    | Kapharea<br>Crasto Rights                                                                                                    | Picey Anthree Canad                                                                  |
| n<br>mpena<br>to<br>to<br>sphica                                                                                          | Belett                                                                                                    | Icons         Image: Short           00.00.00100         00.00.00100           00.00.00100         00.00.00100           00.00.00100         00.00.00100           00.00.00100         00.00.00100           00.00.00100         00.00.00100                                                                                                    | Long<br>Conception<br>00:00:23:21<br>00:00:23:22<br>00:00:13:23<br>00:00:11:24<br>00:00:11:24                                                                                                    | 3. Type        | 1. N/Marse                                                     | Cybors<br>To M/Type<br>Digital<br>Digital<br>Digital<br>Digital<br>Digital                                                                                                    | 24:00.0                                                                                                    | Explanation Rights Ratets 6                                                                                                    | Procy antibue Carde                                                                  |
| n<br>I<br>npero<br>sta<br>ghita<br>dar                                                                                    | Belefit                                                                                                    | Icons         Image: Short           0         00         00         00         00         00         00         00         00         00         00         00         00         00         00         00         00         00         00         00         00         00         00         00         00         00         00         00         00         00         00         00         00         00         00         00         00         00         00         00         00         00         00         00         00         00         00         00         00         00         00         00         00         00         00         00         00         00         00         00         00         00         00         00         00         00         00         00         00         00         00         00         00         00         00         00         00         00         00         00         00         00         00         00         00         00         00         00         00         00         00         00         00         00         00         00         00         00                                                                                                    | Constant Section 50 (1997) 10 (1997) 10 (1997)                                                                                                    | ъ. туре        | 1. S/Naree                                                     | Cpoins<br>Cpoins<br>Cotal<br>Digital<br>Digital<br>Digital<br>Digital                                                                                                    | Hetedata<br>Hetedata<br>City La<br>Description<br>ED<br>Video Plade                                                                              | Rabota 6<br>2000-200 C C C C C C C C C C C C C C C C C C                                                                                                    | Provy Archive Sense                                                                  |
| n<br>L<br>ngars<br>ng<br>sta<br>gélas<br>gélas                                                                            | Select                                                                                                    | Icons         Image: Short           %         34 Pelet           00 00 00100         00 00 00100           00 00 00100         00 00 00100           00 00 00100         00 00 00100           00 00 00100         00 00 000                                                                                                    | Constant<br>Constant<br>Con | s. type        | 1. N/Marce<br>Desit-Portu                                      | Cythons<br>5. N/Type<br>Cottal<br>Dighal<br>Dighal<br>Dighal<br>Dighal<br>Dighal                                                                                                    | Hetefatz<br>- City LN<br>- Orectiption<br>- D<br>Video Pade<br>- Channels                                                                        | 00.00.00 C C C C C C C C C C C C C C C C                                                                                                    | Play Addee Care                                                                      |
| n<br>npers<br>sta<br>sta<br>sta<br>sta<br>sta<br>sta<br>sta<br>sta<br>sta<br>st                                           | Belett                                                                                                    | Icons         Image: Short           00         00         00         00           00         00         00         00         00         00         00         00         00         00         00         00         00         00         00         00         00         00         00         00         00         00         00         00         00         00         00         00         00         00         00         00         00         00         00         00         00         00         00         00         00         00         00         00         00         00         00         00         00         00         00         00         00         00         00         00         00         00         00         00         00         00         00         00         00         00         00         00         00         00         00         00         00         00         00         00         00         00         00         00         00         00         00         00         00         00         00         00         00         00         00         00         00                                                                                                    | Long           *.         Bestation           00:00:27:21         00:00:27:21           00:00:13:20         00:00:13:20           00:00:00:13:20         00:00:00:13:20           00:00:00:10:13:00         00:00:00:13:20           00:00:00:10:13:00         00:00:10:13:00                                                                                                    | % Type         | ©. N/Maree<br>Zeelt+Fortu                                      | Cyberns<br>To R/Type<br>Doptal<br>Digital<br>Digital<br>Digital<br>Digital<br>Digital<br>Digital<br>Digital<br>Digital                                                                                                    | Hetefolds<br>Clip UN<br>Clip UN<br>Claurials                                                                                                    | 00-00-00     00     00     0     0     0     0     0     0     0     0     0     0     0     0     0     0     0     0     0     0     0     0     0     0     0     0     0     0     0     0     0     0     0     0     0     0     0     0     0     0     0     0     0     0     0     0     0     0     0     0     0     0     0     0     0     0     0     0     0     0     0     0     0     0     0     0     0     0     0     0     0     0     0     0     0     0     0     0     0     0     0     0     0     0     0     0     0     0     0     0     0     0     0     0     0     0     0     0     0     0     0     0     0     0     0     0     0     0     0     0     0     0     0     0     0     0     0     0     0     0     0     0     0     0     0     0     0     0     0     0     0     0     0     0     0     0     0     0     0     0     0     0     0     0     0     0     0     0     0     0     0     0     0     0     0     0     0     0     0     0     0     0     0     0     0     0     0     0     0     0     0     0     0     0     0     0     0     0     0     0     0     0     0     0     0     0     0     0     0     0     0     0     0     0     0     0     0     0     0     0     0     0     0     0     0     0     0     0     0     0     0     0     0     0     0     0     0     0     0     0     0     0     0     0     0     0     0     0     0     0     0     0     0     0     0     0     0     0     0     0     0     0     0     0     0     0     0     0     0     0     0     0     0     0     0     0     0     0     0     0     0     0     0     0     0     0     0     0     0     0     0     0     0     0     0     0     0     0     0     0     0     0     0     0     0     0     0     0     0     0     0     0     0     0     0     0     0     0     0     0     0     0     0     0     0     0     0     0     0     0     0     0     0     0     0     0     0     0     0     0     0     0     0     0     0     0     0     0     0     0     0     0     0     0     0     0     0     0    | Picory Arthure Case                                                                  |
| n<br>L<br>sers<br>sta<br>sha<br>ber<br>c<br>s                                                                             | Belest<br>Motors a<br>Nobels 5<br>Nobels 5<br>Nobels 2<br>2<br>2<br>2<br>2<br>2<br>2<br>2<br>2<br>2<br>2<br>2<br>2<br>2                                                                                                    | Does         Shart           0.000         0.0000           0.0000         0.0000           0.0000         0.0000           0.0000         0.0000           0.0000         0.0000           0.0000         0.0000           0.0000         0.0000           0.0000         0.0000           0.0000         0.0000                                                                                                    | Long     Long     Destable     descalar/call     descalar/call     descalar/cal                                                                                                    | S. Type        | 1. N/Marco<br>Desit=Fortu                                      | Cybors Colors Colors Co                                                                                                    | Pictoria<br>Hetselata<br>Clip Lin<br>Description<br>ID<br>Video Pade<br>Channels<br>ID Point                                                     | Code - CO     Code - CO     Code - CO     Code - CO     Code - CO     Code - CO     Code - CO     Code - CO     Code - CO     Code - CO                                                                                                    | Picay Anthree Series                                                                 |
| n<br>I<br>ngens<br>ng<br>tota<br>ghita<br>ber<br>E<br>S<br>S<br>Shon Aema                                                 | Belett     Mada     Modus     Modus     M                                                                                                    | Does         Service           10         00         00         00         00         00         00         00         00         00         00         00         00         00         00         00         00         00         00         00         00         00         00         00         00         00         00         00         00         00         00         00         00         00         00         00         00         00         00         00         00         00         00         00         00         00         00         00         00         00         00         00         00         00         00         00         00         00         00         00         00         00         00         00         00         00         00         00         00         00         00         00         00         00         00         00         00         00         00         00         00         00         00         00         00         00         00         00         00         00         00         00         00         00         00         00         00         00         <                                                                                                    | Long     Long     Constantion     Constantion     Constan                                                                                                    | to Type        | <ul> <li>N/Maree</li> <li>Zeels-Portu</li> <li>P234</li> </ul> | Coplores<br>5. AVTope<br>Explore<br>Explored<br>Explored<br>Explored<br>Explored<br>Explored<br>Explored<br>Explored<br>Explored                                                                                                    | 34: 90:0<br>Hetelata<br>Clip Liu<br>Cescription<br>ID<br>Video Pade<br>channels<br>Io Paint                                                      | Expframes  Chap Hiller  Creation Rights  Rabots 6  2  0:00:00:00  2  0:00:00:00  0:00:07:00                                                                                                    | Play Addre Care                                                                      |
| n<br>ngens<br>bits<br>bits<br>C<br>C<br>c<br>c<br>c<br>c<br>c<br>c<br>c<br>c<br>c<br>c<br>c<br>c<br>c<br>c<br>c<br>c<br>c | Belefit<br>Induces<br>Nobels 2<br>Roberts 2<br>Roberts 2<br>Roberts 4<br>Roberts 4<br>R | Does         En Probet           10         Probet           00         00           00         00           00         00           00         00           00         00           00         00           00         00           00         00           00         00           00         00           00         00           00         00           00         00           00         00           00         00           00         00           00         00           00         00           00         00           00         00           00         00           00         00           00         00           00         00           00         00           00         00           00         00           00         00           00         00           00         00           00         00           00         00           00 </td <td>Long     Long     Constant     Constant     Const     Constant     Constant     Constant     Constant</td> <td>5. Type</td> <td><ul> <li>b/Name</li> <li>zesit-Portu</li> <li>P234</li> </ul></td> <td>Cophores</td> <td>34: 90:0<br/>Hetelate<br/>Clip Lix<br/>Overciption<br/>III<br/>Video Pade<br/>Channels<br/>III Paint<br/>Overciption</td> <td>Courter of the second second sec</td> <td>Filey Judica Sea</td> | Long     Long     Constant     Constant     Const     Constant     Constant     Constant     Constant                                                                                                    | 5. Type        | <ul> <li>b/Name</li> <li>zesit-Portu</li> <li>P234</li> </ul>  | Cophores                                                                                                    | 34: 90:0<br>Hetelate<br>Clip Lix<br>Overciption<br>III<br>Video Pade<br>Channels<br>III Paint<br>Overciption                                     | Courter of the second second sec | Filey Judica Sea                                                                     |
| 1<br>Inpers<br>monos<br>phica<br>phica<br>ther<br>E<br>Ins<br>Ins<br>Show dema<br>ph                                      | Select<br>Advars 6<br>Advars 6<br>Advars 6<br>Advars 7<br>Advars 7                                                                                                    | Icces         Spect           0.00000000000000000000000000000000000                                                                                                    | Long     Long                                                                                                    | C Type         | 2 N/Narce<br>Dest-Portu                                        | Cottors<br>N/Tape<br>Boliza<br>Dipital<br>Dipital<br>Dipit | 34: 90.6<br>Hetadata<br>Clip Liu<br>Cosciption<br>30<br>Video Rude<br>Channels<br>30. Puint<br>Ourstice                                          | Craylor 60     Color 60     Color 60     Color 60     Color 60     Color 60     Color 60     Color 60     Color 60     Color 60     Color 60     Color 60     Color 77     Color 77     Color 77     Color 77                                                                                                    | Pilony Andrea Series                                                                 |
| 1.<br>mpero<br>po<br>toto<br>aphica<br>biter<br>(C<br>pos<br>ya Shon dema<br>ya<br>han Shon dema<br>ya                    | Belett     Belett                                                                                                    | Doces         Bar Peice           50         20         20         20         20         20         20         20         20         20         20         20         20         20         20         20         20         20         20         20         20         20         20         20         20         20         20         20         20         20         20         20         20         20         20         20         20         20         20         20         20         20         20         20         20         20         20         20         20         20         20         20         20         20         20         20         20         20         20         20         20         20         20         20         20         20         20         20         20         20         20         20         20         20         20         20         20         20         20         20         20         20         20         20         20         20         20         20         20         20         20         20         20         20         20         20         20         20                                                                                                    | Long     Long                                                                                                    | 5. Type        | b/Name<br>Dell1-Portu<br>P234                                  | Coptions                                                                                                    | 34: 90-6<br>Hetsdets<br>Clip Lix<br>Oescription<br>SD<br>Video Peade<br>Channels<br>Io Peine<br>Ourstion<br>Parise<br>Parise<br>Parise<br>Parise | 00-00-00 C C C C C C C C C C C C C C C C                                                                                                    | Princy Archive Same                                                                  |

### Area 7 - Interface for Uploading Files

| Newser       Opp       Deskretion         Ubtack       483.78.88       K         On Ebbits' file       Size       Die Dieser Org       Altstein       Dieser Org       Dieser Org <td< th=""><th>Hedia Deveload Uplead Castlein</th><th>Recluits Jobs Pless</th><th>lenger</th><th></th><th></th><th></th><th></th><th></th><th>Refresh Pullscreen</th><th>Taols de</th></td<>                                                                                   | Hedia Deveload Uplead Castlein                                                                                                    | Recluits Jobs Pless                                                                                                    | lenger                                                                                                    |                                                                                                    |                  |                                                                |                                                                                                    |                                                                                                    | Refresh Pullscreen                                                                                                    | Taols de                                                                                                    |
|----------------------------------------------------------------------------------------------------|----------------------------------------------------------------------------------------------------|----------------------------------------------------------------------------------------------------|----------------------------------------------------------------------------------------------------|----------------------------------------------------------------------------------------------------|------------------|----------------------------------------------------------------|----------------------------------------------------------------------------------------------------|----------------------------------------------------------------------------------------------------|----------------------------------------------------------------------------------------------------|----------------------------------------------------------------------------------------------------|
| Ubeled       WS 328 MB       K         Ob Diskr       Full         Die Diskr       Full         Die Diskr <th>Drawse</th> <th>9</th> <th>3.ps</th> <th></th> <th>Destination</th> <th></th> <th></th> <th>Robots 6</th> <th>34 &gt; 00:00:0</th> <th>5.23 💽 8- 82.88.2</th>                                                                                                    | Drawse                                                                                                    | 9                                                                                                    | 3.ps                                                                                                    |                                                                                                    | Destination      |                                                                |                                                                                                    | Robots 6                                                                                                    | 34 > 00:00:0                                                                                                    | 5.23 💽 8- 82.88.2                                                                                                    |
| Note:         Note:         Note:<                                                                                                    | Ubbod<br>Gri Exhibiti<br>De Filles have been uploaded.<br>norm2.avl<br>X                                                                                                    | <u>×</u>                                                                                                    | clip user ori                                                                                                    | g Hilber Princy                                                                                                    | Archive Deservat | Description                                                    | Creation Rights                                                                                                    |                                                                                                    | SkyLark                                                                                                    | OFF OF OF-27-PR                                                                                                    |
| Andrew         Name         Name         <                                                                                                    |                                                                                                    |                                                                                                    |                                                                                                    |                                                                                                    |                  |                                                                |                                                                                                    |                                                                                                    |                                                                                                    |                                                                                                    |
| Kop         Kobits 5         Kobits 2         Kobits 2                                                                                                    |                                                                                                    | select 😈                                                                                                    | Icons 📑 Short                                                                                                    | 🗃 Long                                                                                                    |                  |                                                                | Options                                                                                                    | Petadata X                                                                                                    |                                                                                                    | DUR: 00:00:27                                                                                                    |
| Refers         Robers 2         Robers 2         <                                                                                                    | ntal a                                                                                                    | select 📊                                                                                                    | Short                                                                                                    | Long                                                                                                    | 1. Type          | 5. S/Mamo                                                      | Cytons                                                                                                    | Pietedata X                                                                                                    | Cophanes                                                                                                    | DuR: 00:00:27                                                                                                    |
| Notice         Notes 2         00 80 40         0 40 411/4         Pipelat         ED         Addres 6                                                                                                    | tal<br>tanpers                                                                                                    | Select                                                                                                    | Icons Short                                                                                                    | Long                                                                                                    | ∿ Туре           | 5. S/Mario                                                     | Cytons<br>5. S/Type<br>Clytal<br>Digital                                                                                                    | Petetete X                                                                                                    | Cryfranes<br>Drig Hilles Proey A                                                                                                    | Dus: 02:00:27                                                                                                    |
| Depline         Oppline         Depline         Displicit         Displicit           antibar         Depline         Depline         Depline         Displicit         Displicit                                                                                                    | No. Contraction of the second second     | Select                                                                                                    | Icons         Image: Short           %         Image: Short           00.00.00.00         00           00.00.00         00                                                                                                    | Dentities           00.00.22300         00.00.23230           00.00.23230         00.00.13523                                                                                                    | т. Туре          | to S/Marino                                                    | Dytons<br>1. S/Type<br>Ogtai<br>Dytai<br>Digitai                                                                                                    | Pletadata X<br>Clip Door<br>Description                                                                                                   | Cryfranes<br>Crig Hittes Proxy A<br>Creation Kights                                                                                                    | Duk: 80:89:37                                                                                                    |
| Affler         Zalet - Verb - Ord         0000 000000         0000 00000000000         Operation         Operation<                                                                                                    | tal angen<br>Ingen<br>Reda                                                                                                    | Select III<br>Select III<br>Selects 5<br>Robots 3<br>Robots 2                                                                                                    | 1:005 Short                                                                                                    | <ul> <li>Long</li> <li>Derotice</li> <li>00.00 (27:2)</li> <li>00.00 (27:2)</li> <li>00.00 (27:2)</li> <li>00.00 (13:2)</li> <li>00.00 (13:2)</li> </ul>                                                                                                    | ∿. Type          | ∿ S/Mamo                                                       | Cytons<br>S/Type<br>Const<br>Const   | Pietadata II<br>Cip III<br>Oescription<br>ID                                                                                              | Cophanes<br>Cright Holles Procey Δ<br>Creation Rights<br>Robots 6                                                                                                    | DuR: 00:00:27                                                                                                    |
| NT         Option/or mail         Option/or mail         Option/or mail         Option/or mail         Option/or mail         Chandwail         Z           ages         Relation         Themportation HO         00:00:00:00         60:00:00         Option/or mail         Option/or mail         Is foot         00:00:00:00         .           ages         Themportation HO         00:00:00:00         60:00:00         60:00:00         Option/or mail         Option/or mail         Is foot         00:00:00         .           ages         Relation 4         00:00:00:00         60:00:00         60:00:00         Option/or mail         Option/or mail         Option/o                                                                                                    | ing and a second second    | Select III<br>Select III<br>Selects 5<br>Robots 5<br>Robots 2<br>Chyvliews2 HD                                                                                                    | Izeros         Im         Short           %         Im         Paint         Im           %         Im         Paint         Im           %         Im         Paint         Im           %         Im         Paint         Im           %         Im         Paint         Im           %         Im         Im         Im           %         Im         Im         I                                                                                                    | Long<br>Densities<br>00.00.27.200<br>00.00.23.21<br>00.00.13.124<br>00.00.13.124<br>00.00.13.700                                                                                                    | т. Туре          | ∿ S/Mamo                                                       | Cytons<br>5/Type<br>Const<br>Const   | Petadate X<br>Cip IXW<br>Oescription<br>ID<br>Video Mode                                                                                  | Cophanas<br>Crig Hitas Proc A<br>Cradon Rights<br>Roboto 6<br>1000er1033 © 25.00                                                                                                    | Duk: 00:00:37                                                                                                    |
| ages         Theseportation HQ         00:00:00:00         00:00:00:40         Digital         Is Noit         00:00:00:00         .           were Shwr dema         Robots 1         00:00:00:00         00:00:00         00:00:00         00:00:00         .         .         .         .         .         .         .         .         .         .         .         .         .         .         .         .         .         .         .         .         .         .         .         .         .         .         .         .         .         .         .         .         .         .         .         .         .         .         .         .         .         .         .         .         .         .         .         .         .         .         .         .         .         .         .         .         .         .         .         .         .         .         .         .         .         .         .         .         .         .         .         .         .         .         .         .         .         .         .         .         .         .         .         .         .         .                                                                                                    | ta) a f                                                                                                    | Select III                                                                                                    | Izense         Image: Short           5.         Image: Short           60: 80: 80: 80: 80         60: 80: 80: 80           60: 80: 80: 80: 80         60: 80: 80: 80           60: 80: 80: 80: 80         60: 80: 80: 80           60: 80: 80: 80: 80         60: 80: 80                                                                                                    | Long           0:00 03 22 00           0:00 03 22 00           0:00 03 21 00           0:00 13 24           0:00 13 24           0:00 03 01 13 24           0:00 03 01 13 24           0:00 03 01 13 24           0:00 03 01 13 24                                                                                                    | т. туре          | S/Mamo<br>Desit-Fortu                                          | Ciptons<br>3 By Type<br>Ciptul<br>Ciptul<br>Ciptul<br>Ciptul<br>Ciptul<br>Ciptul<br>Ciptul<br>Ciptul                                                                                                    | Pretadata x<br>Clip Luxer<br>Description<br>ID<br>Video Made                                                                              | Cryharnes<br>Crig Hilles Nory A<br>Creates Rights<br>Ridota 6<br>Countes 923.00                                                                                                    | Duk: 00:00:37                                                                                                    |
| Non-<br>texts         P24         00.89.88.00         82.88.121.47         P234         Degital<br>Digital         Out. Folz         00.06127.00                                                                                                    | lel conservation of the second second    | Relett                                                                                                    | Izeres         Short           %         In Paint           00:00:00:00:00         00:00:00:00           00:00:00:00:00         00:00:00:00           00:00:00:00:00         00:00:00:00           00:00:00:00:00         00:00:00:00           00:00:00:00:00         00:00:00:00           00:00:00:00:00         00:00:00                                                                                                    | Long           %         Describes           00.00123/200         00.00123/200           00.00123/201         00.00121220           00.0012112         00.00121120           00.00120112         00.001201120           00.00120112         00.001201120                                                                                                    | ъ. Туре          | <ul> <li>S/Mareo</li> <li>Zenit-Fortu</li> </ul>               | Cypons<br>S 5/ Type<br>Cypini<br>Cypini<br>Cypini<br>Cypini<br>Cypini<br>Cypini<br>Cypini                                                                                                    | Pretadate x<br>Clip toxer<br>Description<br>ID<br>Video Mode<br>Channels                                                                  | Cophanese<br>Cophanese<br>Costing Mithed Procey A<br>Constition Rights<br>Robots 6<br>10000x1503 @ 25.00                                                                                                    | Duk: 60:68:27                                                                                                    |
| Interest Stature deema         Robotis 1         00:00:00:00         00:00:00:00         Digital         Outroit in 00:00:00:00         Outroit in 00:00:00:00 | rs                                                                                                    | Beletz<br>Media<br>Media<br>Modora 6<br>Rolenta 5<br>Rolota 2<br>Rolenta 5<br>Rolota 2<br>Rolenta 5<br>Rolota 2<br>Rolota 2<br>Rolota 3<br>Rolota 3<br>R | Icons         Im         Short           00         00         00         00         00         00         00         00         00         00         00         00         00         00         00         00         00         00         00         00         00         00         00         00         00         00         00         00         00         00         00         00         00         00         00         00         00         00         00         00         00         00         00         00         00         00         00         00         00         00         00         00         00         00         00         00         00         00         00         00         00         00         00         00         00         00         00         00         00         00         00         00         00         00         00         00         00         00         00         00         00         00         00         00         00         00         00         00         00         00         00         00         00         00         00         00         0 <td< td=""><td>Deroties           0:00:00:00         00:00:00:00         00:00:00:00         00:00:00:00         00:00:00:00         00:00:00:00         00:00:00:00         00:00:00:00         00:00:00:00         00:00:00:00         00:00:00:00         00:00:00:00         00:00:00:00         00:00:00:00         00:00:00:00         00:00:00:00         00:00:00:00         00:00:00:00         00:00:00:00         00:00:00:00         00:00:00:00         00:00:00:00         00:00:00:00         00:00:00:00         00:00:00:00         00:00:00:00         00:00:00:00:00         00:00:00:00:00         00:00:00:00:00         00:00:00:00:00         00:00:00:00:00         00:00:00:00:00         00:00:00:00:00         00:00:00:00:00         00:00:00:00:00         00:00:00:00:00         00:00:00:00:00         00:00:00:00:00         00:00:00:00:00         00:00:00:00:00         00:00:00:00:00         00:00:00:00:00         00:00:00:00:00         00:00:00:00:00         00:00:00:00:00         00:00:00:00:00         00:00:00:00:00         00:00:00:00:00         00:00:00:00:00         00:00:00:00:00         00:00:00:00:00:00         00:00:00:00:00         00:00:00:00:00         00:00:00:00:00         00:00:00:00:00         00:00:00:00:00         00:00:00:00:00         00:00:00:00:00:00         00:00:00:00:00:00:00         00:00:00:00:00:00:00         00:00:00:00:00:00:00:00:00:00:00:00:00:</td><td>≂ Туре</td><td>5. S/Marro<br/>Zenit-Forsu</td><td>Cytoors<br/>S SV Type<br/>Cytos<br/>Cytos<br/>Cyt</td><td>Pretadels X<br/>Clip UNAR<br/>Description<br/>ID<br/>Video Made<br/>Channels<br/>ID Roint (</td><td>Cryshamus<br/>Cryshamus<br/>Craste Rights<br/>Robers 6<br/>1080-1592 # 25.00<br/>2<br/>2</td><td>DUR: 80:89:37</td></td<> | Deroties           0:00:00:00         00:00:00:00         00:00:00:00         00:00:00:00         00:00:00:00         00:00:00:00         00:00:00:00         00:00:00:00         00:00:00:00         00:00:00:00         00:00:00:00         00:00:00:00         00:00:00:00         00:00:00:00         00:00:00:00         00:00:00:00         00:00:00:00         00:00:00:00         00:00:00:00         00:00:00:00         00:00:00:00         00:00:00:00         00:00:00:00         00:00:00:00         00:00:00:00         00:00:00:00         00:00:00:00:00         00:00:00:00:00         00:00:00:00:00         00:00:00:00:00         00:00:00:00:00         00:00:00:00:00         00:00:00:00:00         00:00:00:00:00         00:00:00:00:00         00:00:00:00:00         00:00:00:00:00         00:00:00:00:00         00:00:00:00:00         00:00:00:00:00         00:00:00:00:00         00:00:00:00:00         00:00:00:00:00         00:00:00:00:00         00:00:00:00:00         00:00:00:00:00         00:00:00:00:00         00:00:00:00:00         00:00:00:00:00         00:00:00:00:00         00:00:00:00:00:00         00:00:00:00:00         00:00:00:00:00         00:00:00:00:00         00:00:00:00:00         00:00:00:00:00         00:00:00:00:00         00:00:00:00:00:00         00:00:00:00:00:00:00         00:00:00:00:00:00:00         00:00:00:00:00:00:00:00:00:00:00:00:00: | ≂ Туре           | 5. S/Marro<br>Zenit-Forsu                                      | Cytoors<br>S SV Type<br>Cytos<br>Cytos<br>Cyt | Pretadels X<br>Clip UNAR<br>Description<br>ID<br>Video Made<br>Channels<br>ID Roint (                                                     | Cryshamus<br>Cryshamus<br>Craste Rights<br>Robers 6<br>1080-1592 # 25.00<br>2<br>2                                                                                                    | DUR: 80:89:37                                                                                                    |
| Name         Redeeds 4         00-00-00 c0         00-00-00 c0         Departure         Duration         ODuration         ODuration                                                                                                    | ted argens<br>Sign Control of the second second | Teneportalise Ho<br>Teneportalise Ho<br>Robots 3<br>Robots 3<br>Robots 3<br>Robots 2<br>Copylemat Ho<br>Robots Ho<br>Tenaportation Ho<br>Ford                                                                                                    | Izers         Short           30         BP Melt           30         B0 900.00           30         B0 900.00           30         B0 900.00           30         B0 900.00           30         B0 900.00           30         B0 800.00           30         B0 800.00           30         B0 800.00           30         B0 800.00           30         B0 800.00           30         B0 800.00           30         B0 800.00           30         B0 800.00           30         B0 800.00                                                                                                    | Lung           %         Description           90.001/25/20         00.001/25/20           90.001/25/20         00.001/25/20           90.001/25/20         00.001/25/20           90.001/25/20         00.001/25/20           90.001/25/20         00.001/25/20           90.001/25/20         00.001/25/20           90.001/25/20         00.001/25/20           90.001/25/20         00.001/25/20           90.001/25/20         00.001/25/20           90.001/25/20         00.001/25/20           90.001/25/20         00.001/25/20           90.001/25/20         00.001/25/20           90.001/25/20         00.001/25/20           90.001/25/20         00.001/25/20           90.001/25/20         00.001/25/20           90.001/25/20         00.001/25/20           90.001/25/20         00.001/25/20           90.001/25/20         00.001/25/20           90.001/25/20         00.001/25/20           90.001/25/20         00.001/25/20           90.001/25/20         00.001/25/20           90.001/25/20         00.001/25/20           90.001/25/20         00.001/25/20           90.001/25/20         00.001/25/20           90.001/25/20                                                                                                    | туре             | 5. 5/Mareo<br>Zenit-Fortu                                      | Options           3.         51 Pippe           Orpital         Orpital           Orpital         Orpital           Orpital         Orpital           Orpital         Orpital           Orpital         Orpital           Orpital         Orpital           Orpital         Orpital           Orpital         Orpital           Orpital         Orpital           Orpital         Orpital           Orpital         Orpital           Orpital         Orpital                                                                                                    | Periadata a<br>Cip suar<br>Description<br>ID<br>Video Made<br>Channela<br>Is Folet                                                        | Couplanes         None         A           Couplanes         None         A           Couplanes         Rights         A           Couplanes         Rights         A  <                                                                                                    | Ouk: 80:89:37                                                                                                    |
| Seal Charts         St. NEO Pramo         00:00:00:00         00:00:01:01:23         Digital         Parge Time           Staylark Orches         00:00:00:00         00:00:05:15         Digital         Parge Time                                                                                                    | The second second secon    | Relect<br>Relect<br>Relects 5<br>Relects 5<br>Relects 5<br>Relects 2<br>Chystews 2<br>Chystews 2<br>Relects 2<br>Relects 2<br>Relects 3<br>Relects 3<br>Relects 4<br>Relects 5<br>Relects 4<br>Relects 5<br>Relects 5<br>Relects 5<br>Relects 5<br>Relects 5<br>Relects 5<br>Relects 5<br>Relects 5<br>Relects 5<br>Relects 5<br>Relects 5<br>Relects 6<br>Relects 5<br>Relects 7<br>Relects 7<br>Re                                         | Icers         Implement         Short           Implement         0x 80 x00 x00         0x 80 x00 x00           0x 80 x00 x00         0x 80 x00         0x 80 x00           0x 80 x00 x00         0x 80 x00         0x 80 x00           0x 80 x00 x00         0x 80 x00         0x 80 x00           0x 80 x00 x00         0x 80 x00         0x 80 x00           0x 80 x00 x00         0x 80 x00         0x 80 x00           0x 80 x00 x00         0x 80 x00         0x 80 x00           0x 80 x00 x00         0x 80 x00         0x 80 x00                                                                                                    | Long           00.01.201000         00.01.201000         00.01.201000           00.01.201000         00.01.20100         00.01.201000         00.00110000         00.00110000         00.00110000         00.00110000         00.00110000         00.00110000         00.00110000         00.00110000         00.00110000         00.00110000         00.00110000         00.00110000         00.00110000         00.00110000         00.00110000         00.00110000         00.00110000         00.00110000         00.00110000         00.00110000         00.00110000         00.00110000         00.00110000         00.00110000         00.00110000         00.00110000         00.00110000         00.00110000         00.00110000         00.00110000         00.00110000         00.00110000         00.00110000         00.00110000         00.00110000         00.00110000         00.00110000         00.00110000         00.00110000         00.00110000         00.00110000         00.00110000         00.00110000         00.00110000         00.00110000         00.00110000         00.00110000         00.00110000         00.00110000         00.00110000         00.00110000         00.00110000         00.00110000         00.00110000         00.00110000         00.00110000         00.00110000         00.00110000         00.00110000         00.001100000         00.0011000000         00.001100000 | т. туре          | S/Mereo<br>Zenit-Portu<br>P234                                 | Options           N/Type           Sylpan           Optical           Optical           Optical           Optical           Optical           Optical           Optical           Optical           Optical           Optical           Optical           Optical           Optical                                                                                                    | Petadata s<br>Clip User<br>Ossoription<br>ID<br>Video Made<br>Channels<br>In Folet<br>Out Polet                                           | Crafton Rights Control Control                                                                                                    | Out: 00:0237      out: 00:0237      out: 00 |
| Stylark Orchs 00.00.00 00.0013115 Digital                                                                                                    | Ten and a second second    | Select<br>Select<br>Nodoza o<br>Nodoza o<br>Nodoza o<br>Nodoza 3<br>Robota 3<br>Robota 3<br>Zash-Porta-ozt<br>Vertiment Ho<br>Zash-Porta-ozt<br>Prodoza 1<br>Robota 1<br>Robota 4<br>Select 1<br>Robota 4<br>Robota 4<br>Robota 5<br>Robota 5                                                                                                    | Izers         Implement         Short           Implement         00.000.000         00.000.000         00.000.000         00.000.000         00.000.000         00.000.000         00.000.000         00.000.000         00.000.000         00.000.000         00.000.000         00.000.000         00.000.000         00.000.000         00.000.000         00.000.000         00.000.000         00.000.000         00.000.000         00.000.000         00.000.000         00.000.000         00.000.000         00.000.000         00.000.000         00.000.000         00.000.000         00.000.000         00.000.000         00.000.000         00.000.000         00.000.000         00.000.000         00.000.000         00.000.000         00.000.000         00.000.000         00.000.000         00.000.000         00.000.000         00.000.000         00.000.000         00.000.000         00.000.000         00.000.000         00.000.000         00.000.000         00.000.000         00.000.000         00.000.000         00.000.000         00.000.000         00.000.000         00.000.000         00.000.000         00.000.000         00.000.000         00.000.000         00.000.000         00.000.000         00.000.000         00.000.000         00.000.000         00.000.000         00.000.000         00.000.000         00.000.000         00.000.000                                                                                                    | Earny           Describe           00.0027300           00.0027300           00.0023720           00.0015223           00.001312730           00.00126130           00.00126130           00.00126130           00.00126130           00.00126130           00.00126130           00.00126130           00.00126130           00.00126130           00.00126130                                                                                                    | S. Type          | <ul> <li>S/Mareo</li> <li>Zenit-Fortu</li> <li>P234</li> </ul> | Options           5         5/ Type           001114         001114           001114         001114           001114         001114           001114         001114           001114         001114           001114         001114           001114         001114           001114         001114           001114         001114           001114         001114           001114         001114                                                                                                    | Periadate a<br>Clip town<br>Description<br>ID<br>Video Made<br>Channels<br>IB Foint (<br>Out Foint (<br>Duration (                        | Crafts #1846 Process A<br>Crafts #1846 Process A<br>Crafts #1846 Process A |                                                                                                    |
|                                                                                                    | facil a facil a facil     | Select<br>Modeta 0<br>Rebets 5<br>Robots 2<br>Chyviews2 HD<br>Zoth Proto-out<br>Discourse - deal<br>Pachets 1<br>Robots 1<br>Robots 1<br>Robots 1<br>Robots 1<br>Robots 1<br>Robots 1<br>Robots 1<br>Robots 1<br>Robots 1<br>Robots 1<br>Robots 1<br>Robots 1                                                                                                    | Loss         En Paixt           >         En Paixt           >         En Paixt                                                                                                    | Data         Data           0         00.073/021           00.073/021         00.073/021           00.073/021         00.073/021           00.073/021         00.073/021           00.073/021         00.073/021           00.073/021         00.073/021           00.073/021         00.073/021           00.075/021         00.075/021           00.075/021         00.071/021           00.075/021         00.071/021           00.075/021         00.071/021           00.075/021         00.071/021           00.075/021         00.071/021           00.075/021         00.071/021                                                                                                    | s type           | <ul> <li>S/Mareo</li> <li>Zenit-Fortu</li> <li>P234</li> </ul> | Ciptons   Ciptul  Ciptul  Cipt                                                                                                    | Periodate II<br>Cip Duer<br>Description<br>ID<br>Video Made<br>Channels<br>IB Foint II<br>Durt Foint II<br>Durt Foint II<br>Durt Foint II | Cophanese<br>Cophanese<br>Constant Rights<br>Robusts 6<br>10000x1503 @ 25.00<br>2<br>00.00193 00<br>00.00127.00                                                                                                    | out: so so d                                                                                                    |

#### Area 8 - Interface for Playlist Management

| la Deveload Upl                | and Castlets Recist   | is Jobs Hesser                                 | - per                  |                                 |          |                    |                                                                                                    | Refresh Pullsoreen Tools             |
|--------------------------------|-----------------------|------------------------------------------------|------------------------|---------------------------------|----------|--------------------|----------------------------------------------------------------------------------------------------|--------------------------------------|
| Pay 🚺 Stop                     | Rest                  | Gon (                                          | HS Jumps               | Aatoscrall                      |          |                    |                                                                                                    | Rabets 6 IN> 00:00:05:23             |
|                                | _                     | _                                              |                        |                                 |          |                    |                                                                                                    | (*                                   |
|                                |                       |                                                |                        |                                 |          |                    |                                                                                                    | ý (†                                 |
| Group                          | Status                | Player                                         | Tape                   | Date                            | In Point | Out Point          | Start                                                                                                    |                                      |
|                                |                       |                                                |                        |                                 |          |                    |                                                                                                    | SkyLark                              |
| ey List<br>al: 80:08:08:00 Tut | 101.08.28:11 Deni: 00 | Mr., Papper,<br>101112124 Left 0<br>Select 🖬 1 | Penguina<br>0007:13:13 | tong                            | 0        | 0:01:12:34 /( 00:0 | 0:12:12 )/ 00:00:20:11                                                                                                    |                                      |
| 1                              |                       |                                                |                        |                                 |          |                    |                                                                                                    |                                      |
| spera                          | -                     | Hodie ·                                        | 5 In Point             | % Duration                      | S TOP    | 5. S/Neme          | 5 S/Type                                                                                                    | Chp User Drig Hilles Proxy Archive G |
|                                |                       | Robots 5                                       | R0 100 100 000         | 0000000000                      |          |                    | related .                                                                                                    | Description Creation Rights          |
|                                |                       | Robots 3                                       | 89-08-00-90            | 08-00-15-23                     |          |                    | Date                                                                                                    |                                      |
| da                             |                       | Robots 2                                       | 00.00.00.00            | 00/00/11/24                     |          |                    | Distal                                                                                                    | 1D Robets 6                          |
| phics                          |                       | Otyviews2 HD                                   | 00:00:00:00            | 00:02:17:00                     |          |                    | Origital                                                                                                    | Video Mode 1080x1929 @ 25.00         |
|                                |                       | Zamit-Portu-cut                                | 00-00-00-00            | 08-00-30-12                     |          | Zanit-Perty        | Digital                                                                                                    |                                      |
| bar                            |                       | HDFORUM-Bye                                    | 88.08.09.90            | 00-00 10-02                     |          |                    | Distal                                                                                                    | Channels 2                           |
| 1                              |                       | Rusland-sides?                                 | 00:00:00:00            | 00:01:02:00                     |          |                    | Cipital                                                                                                    | In later 00.00100.00                 |
|                                |                       | Transportation HD                              | 00-00-00-00            | 00-01-08-04                     |          |                    | Distal                                                                                                    | TH POINT CONTRACTOR                  |
| 08                             |                       | 8234                                           | 88:08:00:00            | 00:00:21:07                     |          | P234               | Cipital                                                                                                    | Out Point 00.00127.00                |
|                                |                       | Robots 1                                       | 00-00-00-00            | 08-00-27-09                     |          |                    | Digital                                                                                                    | Deather 00 08/32 00                  |
| re show demo                   |                       |                                                |                        | 00.000 00.00                    |          |                    | and and a second second s | Designed and services                |
| is show dema                   |                       | Robots 4                                       | BG.08000000            | the second second second second |          |                    |                                                                                                    |                                      |
| n show demo                    |                       | Robots 4<br>SL NEO Promo                       | 89-00-00-00            | 00-00-19-23                     |          |                    | Olgital                                                                                                    | Purge Time                           |

#### Area 9 - Interface for Rec-List Management

|                                                                                                    | 6/701                 |                                                                                                    |                                                                                                    |                                                                                                    |                     |                                         |                                                                                                    |                                                                                                    |                                                                                                    | ÷ (                                                     |
|----------------------------------------------------------------------------------------------------|-----------------------|----------------------------------------------------------------------------------------------------|----------------------------------------------------------------------------------------------------|----------------------------------------------------------------------------------------------------|---------------------|-----------------------------------------|----------------------------------------------------------------------------------------------------|----------------------------------------------------------------------------------------------------|----------------------------------------------------------------------------------------------------|---------------------------------------------------------|
| Media Download                                                                                                    | Upload Cardlists      | Reclate Jobs Henry                                                                                                    | nger                                                                                                    |                                                                                                    |                     |                                         |                                                                                                    |                                                                                                    | Refresh Pull                                                                                                    | toren Toris de                                          |
| <b>a</b>                                                                                                    | lec inter             | Carolina App                                                                                                    | end 📦 D                                                                                                    | elete Marker                                                                                                    | Reeset              | 🔄 delb 📔                                | Start Recitet                                                                                                    |                                                                                                    | Dis                                                                                                    | 80.08.00-00 🔂 8× 08-00-8                                |
| Step Rection                                                                                                    |                       |                                                                                                    |                                                                                                    |                                                                                                    |                     |                                         |                                                                                                    |                                                                                                    |                                                                                                    |                                                         |
| IC1                                                                                                    |                       |                                                                                                    |                                                                                                    |                                                                                                    |                     |                                         |                                                                                                    |                                                                                                    |                                                                                                    |                                                         |
| Group                                                                                                    | Stelas                | Searce                                                                                                    | Tape                                                                                                    | Date                                                                                                    | In Polet            | Out Point                               | Stort                                                                                                    |                                                                                                    |                                                                                                    |                                                         |
| 1                                                                                                    | Skipped               | LIVE                                                                                                    |                                                                                                    | 2/23/2018                                                                                                    | 00:00:00:00         |                                         | Manual                                                                                                    |                                                                                                    |                                                                                                    |                                                         |
| 1                                                                                                    | Expped                | LIVE                                                                                                    |                                                                                                    |                                                                                                    |                     |                                         | Mariala                                                                                                    |                                                                                                    |                                                                                                    |                                                         |
|                                                                                                    | Salibbao              | UNE                                                                                                    |                                                                                                    |                                                                                                    |                     |                                         | manasa                                                                                                    |                                                                                                    |                                                                                                    |                                                         |
|                                                                                                    | Skinned               | UNE                                                                                                    |                                                                                                    | 6/11/2020                                                                                                    | 18-27-28-09         | 22-22-24-09                             | Harmal                                                                                                    |                                                                                                    |                                                                                                    |                                                         |
| 6                                                                                                    |                       | Sec. 1                                                                                                    |                                                                                                    | 50 E E E E V E V                                                                                                    | Distantia di Vie    | NACES OF STREET                         |                                                                                                    |                                                                                                    |                                                                                                    |                                                         |
| 7                                                                                                    |                       |                                                                                                    |                                                                                                    |                                                                                                    |                     |                                         |                                                                                                    |                                                                                                    |                                                                                                    |                                                         |
|                                                                                                    |                       |                                                                                                    |                                                                                                    |                                                                                                    |                     |                                         |                                                                                                    |                                                                                                    |                                                                                                    |                                                         |
|                                                                                                    |                       |                                                                                                    |                                                                                                    |                                                                                                    |                     |                                         |                                                                                                    |                                                                                                    |                                                                                                    |                                                         |
| 9                                                                                                    |                       |                                                                                                    |                                                                                                    |                                                                                                    |                     |                                         |                                                                                                    | * 21.00                                                                                                    | 88.88.99                                                                                                    | DUT: 00.00.00.00                                        |
| 9                                                                                                    | * 12-03-08-00 Dates   | 11-12-12-24 1-0-0                                                                                                    | a Barda - Dicc Dut-                                                                                                    | Date of the                                                                                                    |                     |                                         |                                                                                                    | · 24: 02.                                                                                                    |                                                                                                    | DUT: 00.00.00.00                                        |
| 9<br>Sel: 02:00:00:00 Tr                                                                                                    | #: 12:00:00:00 Dave:  | 11:59:59:24 Left: 00:0                                                                                                    | 0:00:05 REC Dut                                                                                                    | h264_p = 10                                                                                                    | TIME + 18:06:25     | 254                                     |                                                                                                    | . 91.02                                                                                                    |                                                                                                    | DUT: 80.88.08.08                                        |
| 9<br>Fel: 02:00:00:00 Th                                                                                                    | e 1210.01:00 Deve     | 11:59:59:24 Left: 00:0                                                                                                    | 0:80:05 REC Dut:                                                                                                    | h264_p = TC                                                                                                    | TIME - 18:06:25     | 254                                     | Opt                                                                                                    | are Netadata                                                                                                    |                                                                                                    | 0000 000000000000000000000000000000000                  |
| 9<br>5et: 02:00:00:00 Th<br>ediat                                                                                                    | t: 1210.01.00 Deve:   | 51:59:59:24 Left: 00:0<br>Select                                                                                                    | oceane 📔 Short                                                                                                    | h264_p = v TC                                                                                                    | TIME - # 18:06:25   | 254                                     | Opt                                                                                                    | s 91: 93                                                                                                    |                                                                                                    | 0 0011 90 99 09 00 00<br>0 0 0 0 0 0 0 0 0 0 0 0        |
| 9  <br>at: 02:00:00:00 Tr<br>dist<br>Rumans                                                                                                    | t: 12:00:00 Dene:     | st:59:59:24 Left: 00:0<br>Select 1 1                                                                                                    | calcula ASC Data<br>Icona 📑 Short<br>5. To Polet                                                                                                    | h264_p = v TC<br>Long<br>% Denation                                                                                                    | TIME == 18:06:25    | ss4                                     | Opt                                                                                                    | ora Pecalata<br>Cip U                                                                                                    | eausaisse<br>Carl Carl Carl Carl Carl Carl Carl Carl                                                                                                    | y Archive General                                       |
| 9  <br>el: 02:00:00:00 Th<br>dist<br>Dumpers                                                                                                    | t: 12:00:00 Deve:     | 51:59:59:24 Left: 00:0<br>Select III 1<br>N Hello<br>Rates 5                                                                                                    | Constant Asso Due:<br>Icona 📄 Short<br>5. Te Polet<br>Iconación da ca                                                                                                    | h264_p = TC:                                                                                                    | TIME = 10.06:25     | 54<br>% S/Merre                         | Opt<br>5. 5/Type<br>Deptid                                                                                                    | THE DELEMENT                                                                                                    | Eagliganes<br>Eagliganes<br>Bar Olg Hilles Pro                                                                                                    | Archive General                                         |
| 9<br>el: 02:00:00:00 Tr<br>elist<br>Bumpers<br>Clips                                                                                                    | t: 12:00:00 Down      | Select III Select IIII Select III Select III                                                                                                    | cellocitis REC Durb<br>come Short<br>S. In Point<br>Contact to 60<br>Contact to 60                                                                                                    | h264_p = TC:<br>Long<br>5. Daraties<br>50 53 57 60<br>00:80 33 21                                                                                                    | TIME = 18:06:25     | % <b>S/Merre</b>                        | Copt<br>5, 5/Type<br>Coptial<br>Digital                                                                                                    | ora Netadata<br>Cilp U<br>Cesetpte                                                                                                    | es.ce.co                                                                                                    | NUT: BOLDELOGIOG                                        |
| 9<br>iel: 02:00:00:00 Tr<br>ieliat<br>Bumpers<br>Cépi<br>Effecti                                                                                                    | t: 1202.00.00 Down    | SLISH:SH:24 Left: 00:0<br>Select:<br>Coloma &<br>Rabota S<br>Rabota S<br>Rabota S                                                                                                    | C BOLDS REC Due:<br>Come Short<br>S In Point<br>Co-SC R0 80<br>00:00: 80.89<br>00:00: 80.89                                                                                                    | h264_p * TC:                                                                                                    | 18:06:25<br>5. Type | S/Manue                                 | Cyte<br>5/Type<br>Digital<br>Digital                                                                                                    | a 24: 92:<br>ore Metadata<br>Clip U<br>Georgetie<br>ID                                                                                                    | ea cea con<br>Explorations<br>See Crisg Millians Pro<br>In CriseRen Rights                                                                                                    | DUT: BOLIELISE LOS LOS LOS LOS LOS LOS LOS LOS LOS LOS  |
| 9<br>Sel: 02:00:00:00 Tr<br>oburgers<br>CSps<br>Officts<br>Oburgers                                                                                                    | t: 12:09:0000 Dene:   | Select III Select Left 00:0<br>Select III Select III Select III Select IIII Select Select                                                                                                    | Control Alexandree                                                                                                    | h264_p * TC:<br>tang<br>tang                                                                                                    | TIME = 18.00:25     | S/Manue                                 | Sylfager<br>Digital<br>Digital<br>Digital                                                                                                    | 91: 92:<br>979 Metadata<br>Clip U<br>Econtration<br>10                                                                                                    | es.ce.co                                                                                                    | ny Archive General                                      |
| 9<br>et: 02:00:00:00 Tr<br>dist<br>dist<br>dist<br>dist<br>dist<br>dist<br>dist<br>dist                                                                                                    | t: 12:00:00:00 Deve:  | st.:59:54:24 Left: 00:0<br>Select:<br>Select:<br>Roberts<br>Roberts 5<br>Roberts 5<br>Roberts 5<br>Roberts 5<br>Roberts 5<br>Roberts 5<br>Roberts 2<br>Roberts 2<br>Roberts                                                                                                    | Contest REC Date:      Contest REC Date:      Contest Record Date:      Contest Record Date      | h264_p * TC:                                                                                                    | TIME = 18.00:25     | SA S/Meme                               | Copia<br>Copia<br>Digital<br>Digital<br>Digital<br>Digital<br>Digital                                                                                                    | PE DO                                                                                                    | Es.ce.co                                                                                                    | CUT: 50.65.66.00<br>CUR: 04:00-90<br>ηγ Archive General |
| o<br>lat: 02:00:00 Th<br>dist.<br>Elumpers<br>Clips<br>Effects<br>Graphics<br>Enfobar                                                                                                    | t: 12:00:00:00 Deve:  | st.59-59-24 Left: 00:0<br>Select:                                                                                                    | Cons         Short           S         In Point           Conso (0) 00:00:00:00         Conso (0) 00:00:00:00           Conso (0) 00:00:00:00         Conso (0) 00:00:00           Conso (0) 00:00:00:00         Conso (0) 00:00           Conso (0) 00:00:00:00         Conso (0) 00:00           Conso (0) 00:00:00:00         Conso (0) 00:00           Conso (0) 00:00:00:00         Conso (0) 00:00                                                                                                    | h264_p • 17C:<br>Long<br>5. Darastise<br>50.60.27.00<br>60.90.23.221<br>60.90.23.221<br>60.90.23.231<br>60.90.201<br>60.90.201<br>60.90.                                                                                                    | 18:06:25<br>% Type  | S4 S/Menve                              | Copt<br>5. 5/7ppe<br>Coptal<br>Digital<br>Digital<br>Digital<br>Digital<br>Digital<br>Digital                                                                                                    | The second at a second at a se                                                                                                    | 80.00.00<br>Exyformed<br>50.00 P P P P P P P P P P P P P P P P P P                                                                                                    | vy Archive General                                      |
| 9 Internet State State S                                                                                                    | t: 1200.0000 Dene:    | st.:59:59:24 Left: 00:00<br>Select:                                                                                                    | Come REC Dec.     Come REC Dec.     Come REC Dec.     To Point     Come REC REC REC REC     Come REC REC REC     Come REC REC REC     Come REC REC REC     Come REC REC REC     Come REC REC REC     Come REC REC REC     Come REC REC REC     Come REC REC REC     Come REC REC REC     Come REC REC REC     Come REC REC REC REC     Come REC REC REC REC     Come REC REC REC     Come REC REC     Come REC REC     Come REC     Come REC     Come REC         | N264_pt         ▼         TC:           Long         Sc 65:37.00         Sc 65:37.00           Sc 65:37.00         Sc 65:37.00         Sc 65:37.00           Sc 85:37.12         Sc 85:37.12         Sc 85:37.12           Sc 85:37.12         Sc 85:37.12         Sc 85:37.12           Sc 85:37.00         Sc 85:37.00         Sc 85:37.00                                                                                                    | TIME • 18:000:25    | SA S/Merry<br>Zenit-Portu               | Opt<br>5. 5/Type<br>Coptal<br>Digital<br>Digital<br>Digital<br>Digital<br>Digital<br>Digital<br>Digital                                                                                                    | BE BOIL                                                                                                    | es color<br>es di color<br>es di co | y Archive General                                       |
| 9 International Control Contro                                                                                                    | rt. 52-80-08-00 Devel | 11:59:59:24 Left: 00:0<br>Select:                                                                                                    | Control REC Date:     Control REC Date:      | h264_p v TC:<br>v Dentities<br>to 0.837.00<br>00.83.32.31<br>00.83.32.31<br>00.83.32.35<br>00.83.32.35<br>00.83.32.35<br>00.83.32.35<br>00.83.32.35<br>00.83.32.35<br>00.83.35<br>00.83.35<br>00.83.35<br>00.83.35<br>00.83.35<br>00.83.35<br>00.83.35<br>00.93.45<br>00.83.45<br>00.83.45<br>00.83.45<br>00.83.45<br>00.83.45<br>00.83.45<br>00.83.45<br>00.83.45<br>00.83.45<br>00.83.45<br>00.83.45<br>00.83.45<br>00.83.45<br>00.83.45<br>00.83.45<br>00.83.45<br>00.83.45<br>00.83.45<br>00.83.45<br>00.83.45<br>00.85<br>00.85<br>00.85<br>00 | TIME v 18:00:25     | S/Mene<br>Zealt-Porto                   | Cope<br>S 6/Type<br>Coped<br>Digital<br>Digital<br>Digital<br>Digital<br>Digital<br>Digital<br>Digital<br>Digital                                                                                                    | BEI SOL<br>OTS Metadata<br>Clip U<br>Clip U<br>Clip U<br>U<br>Video Midde<br>Channela<br>In Foire                                                                                                    | eo.or.co<br>exyfacuses<br>auf Orig Hillian Pro<br>a Craellon Rights                                                                                                    | y Archive General                                       |
| 9 dia: 02:00:00:00 Tr<br>edia:<br>60mpers<br>Clipe<br>Effects<br>Graphics<br>Enfocar<br>LLV6<br>Loges                                                                                                    | t 1200.000 Desc       | 11:59:59:24 Left: 00:0<br>Select:                                                                                                    | Control RC Dec:<br>Control Dec: Dec: Dec: Dec: Dec: Dec: Dec: Dec:                                                                                                    | b264_p         •         TC:           Long         Long         Constitute           5:         Decelline         00:00:00:00           00:00:00:00:00         00:00:00:00         00:00:00           00:00:00:00:00         00:00:00:00         00:00:00           00:00:00:00         00:00:00:00         00:00:00:00           00:00:00:00:00         00:00:00:00         00:00:00:00                                                                                                    | TIME v 18:00:25     | S/Mene<br>Zenit-Fortu                   | Corr<br>Control<br>Digital<br>Digital<br>Digital<br>Digital<br>Digital<br>Digital<br>Digital<br>Digital<br>Digital<br>Digital<br>Digital<br>Digital                                                                                                    | 21: 900<br>211 900<br>219 0<br>219 0<br>219 0<br>210<br>210<br>210<br>210<br>210<br>210<br>210<br>21                                                                                                    | es color<br>Esphanes<br>Ser Crig Likkes Pro-<br>n Creation Flights<br>D                                                                                                    | Y Archive General                                       |
| 9 diat<br>diat<br>diat<br>diat<br>diat<br>diat<br>diampers<br>diffects<br>diraphics<br>binkbar<br>LIVE<br>Lapos<br>News Show demo                                                                                                    | rt 12:01:000 Dene:    | 11:59:59:24 Left: 00:0<br>Select:<br>Placeta<br>Rabora 5<br>Rabora 5<br>Rabora 5<br>Rabora 5<br>Rabora 5<br>Rabora 5<br>Rabora 2<br>CRYVera 2 HD<br>PL2/PLANetine<br>Rastand-video 2<br>PL2/PLANetine<br>Rastand-video 2<br>PL2                                                                                                    | Criticnis PEC Dec.                                                                                                    | N244_P         ▼         TC:           Long         Long           S         Densities           00 to 37 00         000033232           00 80-33 02         0000131124           00 82-17 00         0000-381124           00 82-17 00         0000-38102           00 88-16 03         0000-38102           00 88-16 04         0000-38102           00 88-16 04         0000-38102           00 88-16 04         0000-32107           00 88-27 00         0000-32107                                                                                                    | TIME = 18:00(25     | S 4 S/Merre<br>Destr-Portu<br>P234      | Opp<br>Copiest<br>Copiest<br>Digital<br>Digital<br>Digital<br>Digital<br>Digital<br>Digital<br>Digital<br>Digital<br>Digital<br>Digital<br>Digital<br>Digital<br>Digital<br>Digital                                                                                                    | 91: 92.1<br>978 Hetalata<br>City U<br>Convertation<br>Udeo Prode<br>Channels<br>In Feint<br>Out Heint                                                                                                    | es.cs.co<br>es.ytics.es<br>es.ytics.es<br>creation Rights<br>creation Rights                                                                                                    | ny Archive General                                      |
| o dia:<br>dia: 02:00:00 Tr<br>dia:<br>diapers<br>diapers<br>diaphics<br>diaphics<br>biologier<br>LIVE<br>Logier<br>News Show demo                                                                                                    | n: 12:00:000 Deve:    | st.59:59:24 Left: 00:0<br>Select: III III IIII<br>Roberts Rabors S<br>Roberts S<br>Roberts S<br>Roberts S<br>Roberts S<br>Roberts S<br>Roberts S<br>Roberts S<br>Roberts S<br>Roberts S<br>Roberts S<br>Roberts S<br>Roberts S<br>Roberts R<br>Roberts R<br>Roberts R<br>Roberts R<br>Roberts R<br>Roberts R<br>Roberts R<br>Roberts R<br>Roberts R<br>Roberts R                                                                                                    | Constant According to the constant of the constant of the cons | b264_p         ▼         TC:           Image         Image         Image           S         Deceller         Operation           00.00.3.7 ±00         Operation         Operation           00.00.3.7 ±00         Operation         Operation           00.00.3.11 ±01         Operation         Operation           00.00.11 ±02         Operation         Operation           00.00.10 ±00         Operation         Operation           00.00 ±00         Operation         Operation           00.00 ±00         Operation         Operation           00.00 ±00         Operation         Operation           00.00 ±00         Operation         Operation           00.00 ±00         Operation         Operation           00.00 ±00         Operation         Operation           00.00 ±00         Operation         Operation         Operation           00.00 ±00         Operation         Operation         Operation         Operation           00.00 ±00         Operation         Operation         Operation         Operation         Operation           00.00 ±00         Operation         Operation         Operation         Operation         Operation         Operation                                                                                                    | TIME v 18:00:25     | 24 S/Manue<br>Zeoli-Portu<br>9224       | Opti<br>Coptial<br>Digital<br>Digita | 911 923<br>914 24542<br>OTR<br>914 24542<br>OTR<br>914 24542<br>OTR<br>914 2454<br>OTR<br>914 2454<br>OTR<br>914 2454<br>OTR<br>914 2454<br>OTR<br>914 2454<br>OTR<br>914 2454<br>OTR<br>914 24542<br>OTR<br>914 24542<br>OTR<br>914 24557<br>OTR<br>914 24557<br>OTR<br>914 24557<br>OTR<br>914 24557<br>OTR<br>914 24557<br>OTR<br>914 24557<br>OTR<br>914 24557<br>OTR<br>914 24557<br>OTR<br>914<br>0100<br>010000000000000000000000000000 | es color<br>respirations<br>are Origo Hilling Pro-<br>n Creation Rights<br>D                                                                                                    | Anchive Gaseral                                         |
| O     O                                                                                                    | 4: 12-81-06:00 Deve:  | 11:59:59:24 Left: 00:0<br>Select<br>Packets<br>Roborts<br>Roborts | Critic-Sc PAC Dec.     Const      Const     Const      Const      Const      Const      Const      Const       | N264.p.         TC:           Long         Long           S.         Denoties           Solid 37 / do         Constant           Solid 37 / do         Constant           Solid 37 / do         Constant           Solid 37 / do         Constant           Solid 37 / do         Constant           Solid 37 / do         Constant           Solid 38 / do         Constant           Solid 38 / do         Constant           Solid 38 / do         Constant           Solid 38 / do         Constant           Solid 38 / do         Constant 38 / do           Solid 38 / do         Constant 38 / do           Solid 38 / do         Constant 38 / do           Solid 38 / do         Constant 38 / do                                                                                                    | TIME = 18:00:25     | 54<br>5. S/Manue<br>Zoolt-Portu<br>P234 | Cipital<br>Digital<br>Digital<br>Digital<br>Digital<br>Digital<br>Digital<br>Digital<br>Digital<br>Digital<br>Digital<br>Digital<br>Digital<br>Digital<br>Digital<br>Digital<br>Digital                                                                                                    | 911 92.1<br>978 Metadata<br>10<br>10<br>10<br>10<br>10<br>10<br>10<br>10<br>10<br>10                                                                                                    | es.co.co<br>es.ytanes<br>es.ytanes<br>es. Orig Hilkes Pro<br>Creellon Rights<br>P                                                                                                    | y Archive General                                       |
| 9 Sel: 42:40:00 To<br>Headins -<br>Bumpers -<br>Class<br>Class<br>Cl | n: 12:00:000 Dene:    | 11:59:59:24 Left: 00:0<br>Select:<br>Select:                                                                                                    | Control (1997) Control (1997) Contro | b24.p. ●         TC:           Densities         Densities           S. Densities         Densities           00.80.32 cd         Densities           00.80.32 cd         Densities           00.80.31 cd         Densities           00.80.31 cd         Densities           00.80.31 cd         Densities         Densities           00.80.31 cd         Densities         Densities           00.80.31 cd         Densities         Densities                                                                                                    | TIME v 18:00:25     | 24 S/Mane<br>Zest-Porto<br>P234         | Segnal<br>Deginal<br>Deginal<br>Deginal<br>Deginal<br>Deginal<br>Deginal<br>Deginal<br>Deginal<br>Deginal<br>Deginal<br>Deginal<br>Deginal<br>Deginal<br>Deginal<br>Deginal<br>Deginal                                                                                                    | 91: 92.1<br>OTE PACEALAS<br>CAP U<br>Cap U<br>Controller<br>Under Prode<br>Daration<br>Progr. Time                                                                                                    | ex.os.co<br>ex.ythoreses<br>aut Orig Hilling Pro-<br>n Creation Rights                                                                                                    | y Archive General                                       |

#### Area 10 - Interface for Task Execution

Last update: 2021/03/25 11:33

manual:webaccess

| Hedia Download Uplo                                                                                                    | oad Caetlists Reclists Jobe                                                                                                    | Massanger                                                                                                    |                                                                                                    |                    |                                                                                                    |                                                                                                    | Refresh                                                                                                    | ullacream Toola de                                                                             |
|----------------------------------------------------------------------------------------------------|----------------------------------------------------------------------------------------------------|----------------------------------------------------------------------------------------------------|----------------------------------------------------------------------------------------------------|--------------------|----------------------------------------------------------------------------------------------------|----------------------------------------------------------------------------------------------------|----------------------------------------------------------------------------------------------------|------------------------------------------------------------------------------------------------|
| pp to Jaki M<br>Rad journe2                                                                                                    | taree v. Deditariles Pa., v.                                                                                                    | Itseric Morage 5. Pro                                                                                                    | ogrees <u>v</u> matter<br>reading                                                                                                    | "L Heldige         | 0                                                                                                    |                                                                                                    | JN                                                                                                    | > 00.00.00.00 🔁 R= 00.001                                                                      |
|                                                                                                    |                                                                                                    |                                                                                                    |                                                                                                    |                    |                                                                                                    | 34.0                                                                                                    |                                                                                                    |                                                                                                |
| edat                                                                                                    | The Select                                                                                                    | 🖬 kara 📓 Stor                                                                                                    | t 🖬 Long                                                                                                    |                    |                                                                                                    | Options metadat                                                                                                    |                                                                                                    |                                                                                                |
| diet.                                                                                                    | Scient                                                                                                    | i kora i Stor                                                                                                    | t 🖬 Long                                                                                                    | L Type S. La       | /Masse % 8/3/3                                                                                                    | Options Metadat                                                                                                    | a Keyfranes<br>User Orig Hilles P                                                                                                    | Court: doc sol: sol: co<br>Court: sol: col: co<br>Court: sol: col: co<br>Trony Archive Ceneral |
| at<br>umpera                                                                                                    | Select<br>Select<br>Select Packets 1                                                                                                    | Lora Stor                                                                                                    | t Long                                                                                                    | Тури ъ в           | /Mano % 8/3<br>24/5                                                                                                    | Cythons Presadate                                                                                                    | actor.se.ce and a finite and a finite and a  | Court: docad: sales                                                                            |
| lat<br>Umpera<br>Res                                                                                                    | No Constant Select                                                                                                    | Lorra Shor<br>S. In Paint<br>Octob. 50.00<br>Octob. 50.00                                                                                                    | t Long<br>5. DataBles 5<br>00.00.23/20<br>00:00.23/20                                                                                                    | Type 5. 8          | /Name<br>Columnia<br>Digiti                                                                                                    | Oytions metadat                                                                                                    | a Keyframes<br>Uter Orlg Hilles P                                                                                                    | Curt: do: so: so: so:<br>Curt: so: so: so:<br>Durk: so: cercer<br>nony Archive Ceneral         |
| i.<br>Impera<br>Va                                                                                                    | Select<br>Select<br>Robotes 5<br>Robotes 5<br>Robotes 3                                                                                                    | Icana     Icana     Icanaa     Icanaaaaaaaaaaaaaaaaaaaaaaaaaaaaaaaa                                                                                                    | t Lang<br>5. Daration V<br>50.00.22.121<br>80.00.13.123<br>10.101.124                                                                                                    | Type % 8           | /Marco % N/ X/<br>Cogit<br>Digit<br>Digit                                                                                                    | Cytions metadati<br>Cytions City<br>City<br>City                                                                                                    | a Repformes<br>User Orlg Milles P<br>dian Checkles Rights                                                                                                    | Contraction countries                                                                          |
| et<br>impera<br>impera<br>secta<br>secta                                                                                                    | Select<br>Select<br>Controls<br>Factors 3<br>Factors 3<br>Factors 3                                                                                                    | Icana         Short           *.         To Palet           000000000000000000000000000000000000                                                                                                    | t Lang<br>5 Daniellan 5<br>60:03.03.03<br>00:03.021<br>00:03.021<br>00:05.021<br>00:05.021<br>00:05.02 | Type %             | /Masso % K/ K<br>City<br>Dign<br>Dign<br>Dign                                                                                                    | Cytors Personne<br>Cytors Cytors<br>Cytors<br>Cytors | a Kayfamea<br>Uter Orig Hiller P<br>dian Caestas Rajtor                                                                                                    | Contraction to a second                                                                        |
| al umpera<br>umpera<br>Necta<br>raphica                                                                                                    | The select Select                                                                                                    | Icara         Shor           %         In Public           %         In Public           %                                                                                                    | 1         Lang           1         1           10         60.077.00           10         60.017.00           10         60.017.00           10         60.017.00           10         60.017.00           10         60.017.00                                                                                                    | - Type             | /Maano N. N/T<br>Digt<br>Digt<br>Digt<br>Digt<br>Digt<br>No-Portu                                                                                                    | Options Pretadati<br>minimum<br>per<br>Clip<br>Decition<br>D<br>Video Pro<br>Video Pro                                                                                                    | a Kayframas<br>Uber Orig Hillas P<br>dan Creatias Rajtra                                                                                                    | Contrological and a second                                                                     |
| et<br>engens<br>las<br>lacta<br>sphica<br>lober                                                                                                    | Select<br>Select<br>Robots 2<br>Robots 2<br>Robots 3<br>Robots 3<br>Robots | Lame         Sher           %         In Public         Sher           %         In Public         Sher           %         In Public         Sher           %         In Public         Sher           %         In Public         Sher           %         In Sher         Sher           %         In Sher         Sher           %         In Sher         Sher           %         In Sher         Sher           %         In Sher         Sher           %         In Sher         Sher           %         In Sher         Sher           %         In Sher         Sher                                                                                                    | Long         Standles         X           00.65.07.00         00.05.07.00         00.05.07.00           00.65.07.00         00.05.07.01         00.05.07.01           00.65.07.01         00.05.07.02         00.05.07.02           00.65.07.02         00.05.07.02         00.05.07.02           00.65.07.02         00.05.07.02         00.05.07.02                                                                                                    | туре % б           | /Maeso %, K/T<br>Digit<br>Digit<br>Digit<br>Digit<br>Digit<br>Digit<br>Digit<br>Digit<br>Digit<br>Digit                                                                                                    | Per d<br>Options Persadati<br>pen<br>d<br>d<br>d<br>d<br>d<br>d<br>d<br>d<br>d<br>d<br>d<br>d<br>d                                                                                                    | Do 20.2 00 00 0 0 0 0 0 0 0 0 0 0 0 0 0 0                                                                                                     | rony Archive Ceneral                                                                           |
| la L<br>Umpers<br>Necto<br>Ingolico<br>Okloar<br>IVE                                                                                                    | Select     Select                                                                                                    | Icana         Short           %         In Rulet           %         In Rulet     <                                                                                                    | Lang         Section         Section         S                                                                                                    | Type % 8           | /Maximi %. 8/ 8<br>City 1<br>Digit<br>Digit<br>Digit<br>Digit<br>Nith Portu<br>Digit<br>Digit<br>Digit<br>Digit<br>Digit<br>Digit<br>Digit<br>Digit<br>Digit                                                                                                    | Cythors Pretadati<br>Cythors Pretadati<br>Cythors Charmad<br>d D<br>d D<br>d D<br>d D<br>d D<br>d D<br>Charmad<br>d D<br>D Charmad                                                                                                    | C: D: 0: 0: 0: 0: 0: 0: 0: 0: 0: 0: 0: 0: 0:                                                                                                    | Cort: 00:00:00:00                                                                              |
| at<br>ungens<br>Rects<br>reptics<br>dobar<br>IVE<br>Koss                                                                                                    | Select<br>Select<br>Capters 5<br>Factors 6<br>Capters 5<br>Factors 6<br>Capters 5<br>Factors 6<br>Factors 6<br>Factors 7<br>Factors 7<br>Fa                                                                  | Icana         Short           Image: State         Image: State           Image: State         Image: State                                                                                                    | Long         Long           0.0002300         0           00.0002302         0           00.0002302         0           00.0002302         0           00.0002302         0           00.0002302         0           00.0002302         0           00.0002302         0           00.0002302         0           00.0002302         0           00.0002302         0           00.0002302         0           00.0002302         0           00.0002302         0           00.0002302         0           00.0002302         0           00.0002302         0           00.0002302         0           00.0002302         0           00.0002302         0           00.0002302         0           00.0002302         0           00.0002302         0           00.0002302         0           00.00024         0                                                                                                    | Type S 8           | /Maano %, N/T<br>Court<br>Court<br>Cour | Coptores Percenters<br>Particulate<br>Particulate<br>Particulat                                                                                                    | Do 20.2 es de la calación de la calación de la cala | cort: 00:50:50                                                                                 |
| et<br>angera<br>Veta<br>splika<br>Abbar<br>HE<br>gas                                                                                                    | Select<br>Select<br>Robots a<br>Policits a<br>Policits a<br>Policits 3<br>Policits 3<br>Policita 3<br>Policita 3<br>Policita 3<br>Policita 3<br>Policita 3                                                                                                    | Icana         Short           %         Its Pailed           %         Its Pailed                                                                                                    | t Long<br>5. Bartellas 5.<br>6. 69.27.00<br>0. 69.27.00<br>0. 69.27.00<br>0. 69.28.21<br>0. 69.38.12<br>0. 69.38.12<br>0. 69.38.12<br>0. 69.38.12<br>0. 69.38.12<br>0. 69.38.12<br>0. 69.39.12<br>0. 69.39.12<br>0. 69.39.10<br>0. 69.39.10<br>0. 69.59.10<br>0. 69.59.10<br>0. 69.                                                         | ь Туре % 1<br>     | /Naeso % R/T<br>Doub<br>Doub<br>Doub<br>Doub<br>Not Porto<br>Doub<br>Doub<br>Doub<br>Doub<br>Doub<br>Doub<br>Doub<br>Dou                                                                                                    | Copions Paradata<br>pps<br>d<br>d<br>d<br>d<br>d<br>d<br>d<br>d<br>d<br>d<br>d<br>d<br>d                                                                                                    | CODESCONTENES<br>CODESCONTENES<br>User Only Hiller P<br>dev Creative Raphre<br>1<br>1<br>1<br>1<br>1<br>1<br>1<br>1<br>1<br>1<br>1<br>1<br>1                                                                                                    | rony Archive Ceneral                                                                           |
| et<br>innorm<br>Nets<br>Taphica<br>Adair<br>Vic<br>Igge<br>Jano dano                                                                                                    | <ul> <li>Select</li> <li>Fields</li> <li>Fields</li></ul>                                                                                                    | Icore         Shore           V.         Ins Pailed           V.         Ins Pailed           Octor Do 10 and 00         Octor Do 10 and 00           Octor Do 10 and 00         Octor Do 10 and 00           Ins Pailed         Octor Do 10 and 00           Octor Do 10 and 00         Octor Do 10 and 00           Ins Do 10 and 00 and 00         Octor Do 10 and 00           Ins Do 10 and 00 and 00         Octor Do 10 and 00           Ins Do 10 and 00 and 00         Octor Do 10 and 00           Ins Do 10 and 00 and 00         Octor Do 10 and 00           Ins Do 10 and 00 and 00         Octor Do 10 and 00           Ins Do 10 and 00         Ins Do 10 and 00           Ins Do 10 and 00         Ins Do 10 and 00           Ins Do 10 and 00         Ins Do 10 and 00           Ins Do 10 and 00         Ins Do 10 and 00           Ins Do 10 and 00         Ins Do 10 and 00           Ins Do 10 and 00         Ins Do 10 and 00           Ins Do 10 and 00         Ins Do 10 and 00           Ins Do 10 and 00         Ins Do 10 and 00           Ins Do 10 and 00         Ins Do 10 and 00           Ins Do 10 and 00         Ins Do 10 and 00           Ins Do 10 and 00         Ins Do 10 and 00                                                                                                    | Lang         Lang           N         Denotice         N           00.002302         00.002322         00.002322           00.002322         00.002322         00.002322           00.002302         00.002322         00.002302           00.002302         00.002302         00.002302           00.002302         00.002302         00.002302           00.002302         00.002302         00.002302           00.002302         00.002302         00.002300           00.002302         00.002300         00.002300                                                                                                    | - <b>Type</b>      | /Naawo % k/1<br>Could<br>Dogo<br>Dogo<br>Dogo<br>Dogo<br>Dogo<br>Dogo<br>Dogo<br>Dog                                                                                                    | Cyptores Percentation                                                                                                    | Do 20.2 et di<br>San Sephanese<br>User Only Hiller P<br>dan Checkin Fights<br>a<br>a                                                                                                    | Coff: 00:50:50                                                                                 |
| lat.<br>umpera<br>Pieta<br>Ingel<br>Voluer<br>Lint<br>Linter<br>Seas<br>Marson<br>Linter<br>Linter<br>Lin                                                                                                    | Select<br>Select<br>Robots &<br>Robots 2<br>Robots 2<br>Robots | Itom         Itom         Short           Image: State         Image: State         Image: State           Image: State         Image: State         Image: State </td <td>Long         Standles         N           00.002302         00.002302         00.002302         00.002302         00.002302         00.002302         00.002302         00.002302         00.002302         00.002302         00.002302         00.002302         00.002302         00.002302         00.002302         00.002302         00.002302         00.002302         00.002302         00.002302         00.002302         00.002302         00.002302         00.002302         00.002302         00.002302         00.002302         00.002302         00.002302         00.002302         00.002302         00.002302         00.002302         00.002302         00.002302         00.002302         00.002302         00.002302         00.002302         00.002302         00.002302         00.002302         00.002302         00.002302         00.002302         00.002302         00.002302         00.002302         00.002302         00.002302         00.002302         00.002302         00.002302         00.002302         00.002302         00.002302         00.002302         00.002302         00.002302         00.002302         00.002302         00.002302         00.002302         00.002302         00.002302         00.002302         00.002302         00.002302         00.002302         00.002302         00.002302         00.002302</td> <td>Type to a</td> <td>Maaxon         %         8/17           Dight         Dight         Dight           Dight         Dight         Dight           Dight         Dight         Dight           Dight         Dight         Dight           Dight         Dight         Dight           Dight         Dight         Dight           Dight         Dight         Dight           Did         Dight         Dight</td> <td>Options Paradati<br/>Options Paradati<br/>Options Paradati<br/>Options Options<br/>Options Options<br/>Options Options<br/>Options Options<br/>Options Options<br/>Options Options<br/>Options Options<br/>Options Options<br/>Options Options<br/>Options Options<br/>Options Options<br/>Options Options<br/>Options Options<br/>Options Options<br/>Options<br/>Options Options<br/>Options<br/>Options</td> <td>Doe Book of Carlos and Carlos and</td> <td>cort: 00:80:80</td>                                                                                                    | Long         Standles         N           00.002302         00.002302         00.002302         00.002302         00.002302         00.002302         00.002302         00.002302         00.002302         00.002302         00.002302         00.002302         00.002302         00.002302         00.002302         00.002302         00.002302         00.002302         00.002302         00.002302         00.002302         00.002302         00.002302         00.002302         00.002302         00.002302         00.002302         00.002302         00.002302         00.002302         00.002302         00.002302         00.002302         00.002302         00.002302         00.002302         00.002302         00.002302         00.002302         00.002302         00.002302         00.002302         00.002302         00.002302         00.002302         00.002302         00.002302         00.002302         00.002302         00.002302         00.002302         00.002302         00.002302         00.002302         00.002302         00.002302         00.002302         00.002302         00.002302         00.002302         00.002302         00.002302         00.002302         00.002302         00.002302         00.002302         00.002302         00.002302         00.002302         00.002302         00.002302         00.002302                                                                                                    | Type to a          | Maaxon         %         8/17           Dight         Dight         Dight           Dight         Dight         Dight           Dight         Dight         Dight           Dight         Dight         Dight           Dight         Dight         Dight           Dight         Dight         Dight           Dight         Dight         Dight           Did         Dight         Dight                                                                                                    | Options Paradati<br>Options Paradati<br>Options Paradati<br>Options Options<br>Options Options<br>Options Options<br>Options Options<br>Options Options<br>Options Options<br>Options Options<br>Options Options<br>Options Options<br>Options Options<br>Options Options<br>Options Options<br>Options Options<br>Options Options<br>Options<br>Options Options<br>Options<br>Options                                                                                                    | Doe Book of Carlos and Carlos and | cort: 00:80:80                                                                                 |
| lati<br>Jumpers<br>Net<br>Secto<br>Secto<br>April<br>April<br>A | Select     Select                                                                                                    | Isame         Short           10         Im         Public           00         Im         Public           00         Im         Im           00         Im         Im </td <td>t Lang<br/>t Destation<br/>(0, 10, 32, 21)<br/>po. 80, 33, 22)<br/>po. 80, 33, 23<br/>po. 80, 33, 23<br/>po. 80, 33, 23<br/>po. 80, 33, 23<br/>po. 80, 34, 23<br/>po. 80, 34, 24<br/>po. 80, 34, 20<br/>po. 80, 34, 20<br/>po. 80, 34, 20<br/>po. 80, 34, 20<br/>po. 80, 34, 20<br/>po. 80, 34, 20<br/>po. 80, 34, 32<br/>po. 80, 34, 30<br/>po. 80, 34, 32<br/>po. 80, 34, 32<br/>po. 80, 34, 35<br/>po. 80, 34, 35<br/>po. 80, 34, 35<br/>po. 80, 34, 35<br/>po. 80, 34, 35<br/>po. 80,</td> <td>2 <b>Type</b> %, 8</td> <td>/Maxim % 8/ 8/7<br/>(20)<br/>09)<br/>09)<br/>091<br/>091<br/>091<br/>091<br/>091<br/>091<br/>091<br/>091</td> <td>Cigotores Precadute<br/>para Cigo<br/>Cigotores Cigo<br/>Cigotores Cigotores<br/>Cigotores Cigotores<br/>Cigotores<br/>Cigotores</td> <td>Construction of the second second sec</td> <td>Coff: 00:50:50 St</td> | t Lang<br>t Destation<br>(0, 10, 32, 21)<br>po. 80, 33, 22)<br>po. 80, 33, 23<br>po. 80, 33, 23<br>po. 80, 33, 23<br>po. 80, 33, 23<br>po. 80, 34, 23<br>po. 80, 34, 24<br>po. 80, 34, 20<br>po. 80, 34, 20<br>po. 80, 34, 20<br>po. 80, 34, 20<br>po. 80, 34, 20<br>po. 80, 34, 20<br>po. 80, 34, 32<br>po. 80, 34, 30<br>po. 80, 34, 32<br>po. 80, 34, 32<br>po. 80, 34, 35<br>po. 80, 34, 35<br>po. 80, 34, 35<br>po. 80, 34, 35<br>po. 80, 34, 35<br>po. 80,                                                                                                    | 2 <b>Type</b> %, 8 | /Maxim % 8/ 8/7<br>(20)<br>09)<br>09)<br>091<br>091<br>091<br>091<br>091<br>091<br>091<br>091                                                                                                    | Cigotores Precadute<br>para Cigo<br>Cigotores Cigo<br>Cigotores Cigotores<br>Cigotores Cigotores<br>Cigotores<br>Cigotores                                                                                                    | Construction of the second second sec | Coff: 00:50:50 St                                                                              |

### Area 11 - Interface for Exchanging Messages

|                                                                                                    |                                                                                                    |                                                                                                    |                                                                                                    |                                                                |                                                                                                    | 50 B                                                                                                    |
|----------------------------------------------------------------------------------------------------|----------------------------------------------------------------------------------------------------|----------------------------------------------------------------------------------------------------|----------------------------------------------------------------------------------------------------|----------------------------------------------------------------|----------------------------------------------------------------------------------------------------|----------------------------------------------------------------------------------------------------|
| edia Download Upload Car                                                                                                    | stiluta Recluta Joba Hesser                                                                                                    | riger                                                                                                    |                                                                                                    |                                                                |                                                                                                    | Refresh Pulisoreen Tools de                                                                                                    |
| N Sent                                                                                                    | C Unread                                                                                                    |                                                                                                    | C Attachments                                                                                                    |                                                                | Fiter Clear •                                                                                                    | 195- 00.00.00.00 👔 85- 00.003                                                                                                    |
| Hane 5. Service                                                                                                    | r "s kecpelet "                                                                                                    | 5, 1996                                                                                                    | Anacheolog 5                                                                                                    |                                                                |                                                                                                    | 7                                                                                                    |
|                                                                                                    |                                                                                                    |                                                                                                    |                                                                                                    |                                                                |                                                                                                    |                                                                                                    |
| %[c                                                                                                    | A Select III 1                                                                                                    | tons 📑 short                                                                                                    | 🖬 Lang                                                                                                    |                                                                | Options                                                                                                    | Personala Cophanee                                                                                                    |
| 5   C                                                                                                    | Select III 3                                                                                                    | Caris abort                                                                                                    | 🖬 Lang                                                                                                    | 5. S/Nerso                                                     | Options                                                                                                    | De doiso de companya de la companya de la companya  |
| % C                                                                                                    | Select II Select                                                                                                    | tions is short                                                                                                    | S Danetiles S Type                                                                                                    | "s. S/Nerve                                                    | Options<br>5- 5-/Type<br>Doct                                                                                                    | Platestate Scryfames Class Class Cla |
| ™]c<br>s<br>npers<br>ni                                                                                                    | Select III 1                                                                                                    | tons short                                                                                                    | Long     S. Daratise     S. Daratise     S. Daratis     S. Daratis     S. Daratis     S. Daratise     S.  | "> S/Nerve                                                     | Options<br>5/Type<br>Dottil 4<br>Digital                                                                                                    | Corrisona Control Control      |
| ingens<br>al                                                                                                    | Select III                                                                                                    | toms short                                                                                                    | Long     S. Daratiles     No. 20 200     October 20 20     October 20 20     October 20     October 20     October 20     October 20     October 20     | ". S/Merve                                                     | Cytions<br>5/ Type<br>Cytin<br>Cytin<br>Cytin<br>Cytin<br>Cytin<br>Cytin                                                                                                    | Die doriso de ce ce ce ce ce ce ce ce ce ce ce ce ce                                                                                                    |
| % C                                                                                                    | Select III 1                                                                                                    | toms bront -                                                                                                    | Lang     Daneline     N    Dype     Do     0022200     00021122     D0002100     D0001122     D00011124     D00011124     D00011124                                                                                                    | 's S/Nerve                                                     | Cytions Cytions Cytions Cytin Cytin                                                                                                    | De co-so ce co con constante en constante en constan      |
| Topers<br>Topers<br>Topers<br>Topers                                                                                                    | Select III I                                                                                                    | Cons Short C                                                                                                    | Lang     Lang     Dollar % Type     Dollar 2000     Dollar 21     Dollar 21     D | 5. S/Mene                                                      | Options           %         5/ Trppe           Unput         0           Digital         0           Digital         0           Digital         0           Digital         0                                                                                                    | Bit doi-to-to-to-to-to-to-to-to-to-to-to-to-to-                                                                                                    |
| Se of Contract of Contract of                                                                                                    | Select III I                                                                                                    | Carrs short                                                                                                    | Lang     Lang     Dote2100     Solution     Solution | 5/Marro<br>Dent: Portu                                         | Cystone<br>5, 5/ Type<br>Cigate<br>Cigate<br>C | Corrector Rights     Corrector Rights     Corrector Rights                                                                                                    |
| Te C<br>I<br>popera<br>Mi<br>Mi<br>Al<br>Al<br>Al<br>Al<br>Al<br>Al<br>Al<br>Al<br>Al<br>Al<br>Al<br>Al<br>Al                                                                                                    | Select     Select     Selectt     Selectt     Selecttt     Selecttt     Selecttt     Selecttt     Selecttt     | Image: Second Second                                                                                                    | Lang     Lang     Lang     Dot 00.2200     Dot 00.2200     Dot 00.2200     Dot 00.2200     Dot 00.2200     Dot 00.2112     Dot 00.2112     Dot 00.2112     Dot 00.2112     Dot 00.2100     Dot 00.210     Dot 00.21 | 5/Merro<br>Dedi-Portu                                          | Ciptional<br>Ciption<br>Ciption<br>C                                                         | Control to the control to the c      |
| Te<br>Te<br>perto<br>perto<br>p | Select     Select     Select | tains i hort 1<br>To Point<br>Cono 60 00<br>Cono 80 00<br>Cono 80 00<br>Con | Lang         N         Type           00.0022.000         50         Type           00.0022.000         50.0023.000         50.0023.000           00.0015.023         50.0015.023         50.0015.023           00.0015.023         50.0016         50.000           00.0015.023         50.000         50.000           00.0015.023         50.000         50.000           00.0015.023         50.000         50.010                                                                                                    | 5/Marro<br>Delit-Forty                                         | Cystone<br>5. 57 Fype<br>Cogstal<br>Cogstal<br>Cogstal<br>Cogstal<br>Cogstal<br>Cogstal<br>Cogstal<br>Cogstal<br>Cogstal                                                                                                    | Clip User Only Hiller Processor     Clip User Only Hiller Processor     Clip User Only Hiller Pro      |
| Se of the second second                                                                                                    | Select     Select     Selectt     Selectt     Selectt     Selectt     Selectt     Selectt     Selectt     Selectt     Selectt     Selectt     Selectt     Selectt     Selectt     Selectt     Selectt     Selectt     Selectt     Selectt     Selectt     Selecttt     Selectt | The Policit           The Policit           Obsects to itele           Obsects to itele                                                                                                    | Large         Type           00.002.20         %         Type           00.002.20         80.002.21         80.002.21           00.002.21         80.001.12         80.002.12           00.002.20.000         80.001.000         80.001.000           00.015.00.000         80.001.000         80.001.000           00.016.001.000         80.001.000         80.001.000                                                                                                    | <ul> <li>S/Merre</li> <li>Zesh-Portu</li> <li>F224</li> </ul>  | Ciptional<br>To Sky Types<br>Ciption<br>Ciption                                                                                                    | Bit College Beeler     College Beeler     Coll      |
| T<br>npers<br>pt<br>scts<br>splics<br>blar<br>ss<br>ss<br>ss<br>ss<br>ss<br>ss<br>ss<br>ss<br>ss<br>ss<br>ss<br>ss<br>ss                                                                                                    | Select III I                                                                                                    | Stans         Whist           *         To Parket           Control Add (K)         Control Add (K)           Control Add (K)         Control Add (K)           Control Add (K)                                                                                                    | Lung         Type           00.0023000         %         Type           00.0023000         %         Type           00.0023121         00.0023121         00.0023121           00.0023121         00.0021323         00.0023121           00.0023121         00.0021700         00.00100           00.01000         00.01000         00.01000           00.01000         00.01000         00.01000           00.01000         00.01000         00.01000                                                                                                    | 5 S/Memo<br>Zenit: Portu<br>F234                               | Ceptione<br>Software<br>Cignal<br>Cignal<br>Cignal<br>Cignal<br>Cignal<br>Cignal<br>Cignal<br>Cignal<br>Cignal<br>Cignal<br>Cignal<br>Cignal                                                                                                    | Bi do 50 68 00 C C C C C C C C C C C C C C C C C C                                                                                                    |
| Sectors and the sector of the sector of the                                                                                                    | <ul> <li>Select III III</li> <li>Select IIII III</li> <li>Select IIIIIIIIIIIIIIIIIIIIIIIIIIIIIIIIIIII</li></ul>                                                                                                    | Diamet         The Point           000000000000000000000000000000000000                                                                                                    | Lang         Type           0.0022.000         N Type           0.0022.000         0.001000000000000000000000000000000000                                                                                                    | <ul> <li>S/Merre</li> <li>Destr-horty</li> <li>9234</li> </ul> | Ciptions                                                                                                    | Bi do 50 68 00 C C C C C C C C C C C C C C C C C C                                                                                                    |
| To Control of Control of Control                                                                                                    | Select     Select     Selectt     Selectt     Selectt     Selectt     Selectt     Selectt     Selectt     Selectt     Selectt     Selectt     Selectt     Selectt     Selec | Stands         Bendet           000000000000000000000000000000000000                                                                                                    | Lang         Type           00.0021000         %         Type           00.0021000         00.002100         00.002100           00.0021121         00.0021120         00.002100           00.0021100         00.002100         00.002100           00.0021000         00.002100         00.002100           00.002100         00.002100         00.002100           00.002100         00.002100         00.002100           00.002100         00.002100         00.002100           00.002102         00.002100         00.002100                                                                                                    | 5/Meme<br>Zenit-Fortu<br>F234                                  | Ciptions                                                                                                    | Bi do 50 60 00 0 0 0 0 0 0 0 0 0 0 0 0 0 0 0                                                                                                     |
| %         C           dat         Banpart           dipart         C           diffects         Staphics           Milbair         LTM           Lipite         Lipite           traph dam         Verso           Table         Advice           ridab         Advice                                                                                                    | <ul> <li>Select III III</li> <li>Select IIII III</li> <li>Node 5</li> <li>Node 5</li> <li>Node 5</li> <li>Robert 3</li> <li>Robert 3</li> <li>Chyldens2 HD</li> <li>Zwith Penny off</li> <li>Halland + Mode 14</li> <li>Robert 1</li> <li>Robert 3</li> <li>Robert 3</li> <li>Robert 3</li> <li>Robert 3</li> <li>Robert 3</li> <li>Robert 3</li> <li>Robert 3</li> <li>Robert 3</li> <li>Robert 3</li> <li>Robert 3</li> <li>Robert 4</li> <li>Symposition 4</li> <li>Symposition 4</li> </ul>                                                                                                    | Corrist         The Point           00         000000000000000000000000000000000000                                                                                                    | Lang         N         Type           00.0023.000         N         Type           00.0023.000         N         N           00.0023.000         N         N           00.0023.000         N         N           00.0023.000         N         N           00.003.013.02         N         N           00.003.013.02         N         N           00.003.013.02         N         N           00.003.013.02         N         N           00.003.013.02         N         N           00.003.013.02         N         N           00.003.013.02         N         N           00.003.013.02         N         N           00.003.013.02         N         N           00.003.013.02         N         N                                                                                                    | 5. S/Marro<br>Zeol: Porto<br>9234                              | Ciptions                                                                                                    | Bit doi-50-60 C C C C C C C C C C C C C C C C C C C                                                                                                    |

# Area 12 - Monitoring Interface

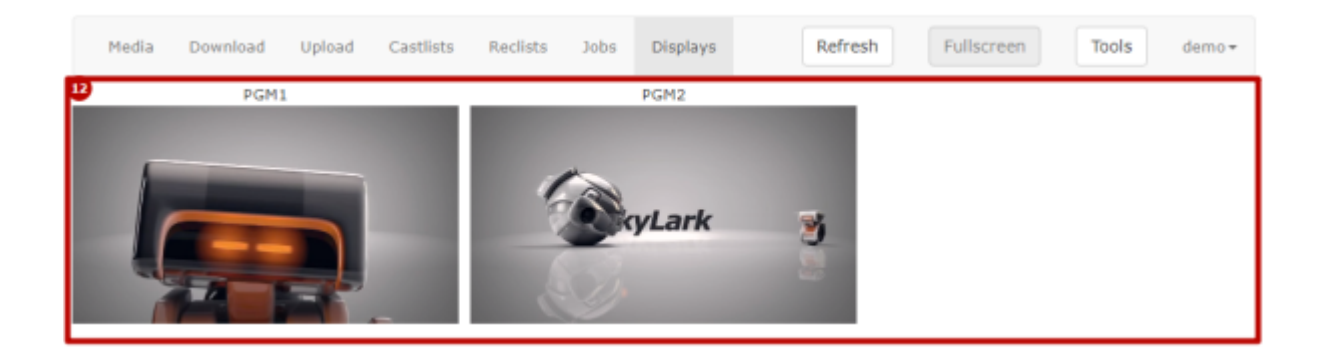

The area displays players for viewing streams from services specified in the web interface settings: "Menu $\rightarrow$ Login $\rightarrow$ Preferences $\rightarrow$ Marker Displays".

Edit User Preferences

| PGM1<br>PGM2     | Add   |
|------------------|-------|
|                  | Edit  |
|                  | Delet |
|                  | Up    |
|                  | - Dow |
| isplays Columns: |       |

| Option              | Description                                                                                        |
|---------------------|----------------------------------------------------------------------------------------------------|
| Add                 | Adding a new viewing window for monitoring.                                                        |
| Edit                | Editing information on the viewing window.                                                         |
| Up                  | Adjusting the window position on the screen. Moving the selected window to the top of the list.    |
| Down                | Adjusting the window position on the screen. Moving the selected window to the bottom of the list. |
| Displays<br>Columns | Specifying the number of columns with viewing windows.                                             |

Cancel

Save and exit

| Add Display   |                |  |
|---------------|----------------|--|
| Name:         | 2011           |  |
|               | PGM1           |  |
|               |                |  |
|               |                |  |
| Host:         | Neovid1 ~      |  |
|               |                |  |
|               |                |  |
| Service Name: | Description of |  |
|               | Program_1      |  |
|               |                |  |
|               |                |  |

| Ok Cancel |
|-----------|
|-----------|

| Option       | Description                                                                                                    |
|--------------|----------------------------------------------------------------------------------------------------|
| Name         | The user-defined name to be displayed above the player window.                                                                                               |
| Host         | Selecting the server from the list to search services for monitoring. Servers must be preliminarily specified in Workspace settings of the server part.      |
| Service Name | The service for output to the monitoring window. Supports viewing streams from: Playout, Program Channel, Capture, Recorder, Multiscreen and other services. |

From: https://wiki.skylark.tv/ - wiki.skylark.tv

Permanent link: https://wiki.skylark.tv/manual/webaccess

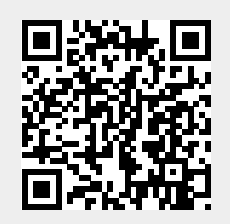

Last update: 2021/03/25 11:33